# TELEKOM

# PODRĘCZNIK OBSŁUGI

# 1 SPIS TREŚCI

| 2 | Opis  | s programu                                                                                          | 5    |
|---|-------|----------------------------------------------------------------------------------------------------|------|
|   | 2.1   | Środowiska CAD kompatybilne z aplikacją Telekom                                                     | 5    |
|   | 2.2   | Wymagania programowe i sprzętowe                                                                    | 5    |
| 3 | Insta | alacja i rejestracja aplikacji Telekom                                                              | 6    |
|   | 3.1   | Przygotowanie do instalacji                                                                         | 6    |
|   | 3.2   | Instalator                                                                                          | 6    |
|   | 3.3   | Instalacja programu przy wielu wersjach jednego środowiska CAD                                      | 6    |
|   | 3.4   | Konfiguracja podstawowa                                                                             | 6    |
|   | 3.5   | Dodatkowa konfiguracja                                                                              | 6    |
|   | 3.6   | Pierwsze uruchomienie po instalacji aplikacji Telekom                                               | 6    |
|   | 3.7   | Rejestracja aplikacji – aktywacja zakupionej licencji                                               | 7    |
| 4 | Ryso  | owanie                                                                                              | 8    |
|   | 4.1   | Przewodnik po aplikacji                                                                             | 8    |
|   | 4.2   | Schemat kolorów ikon aplikacji                                                                      | 8    |
|   | 4.3   | Nazwy warstw                                                                                        | 8    |
|   | 4.3.3 | 1 Grupy tematyczne                                                                                  | 9    |
|   | 4.3.2 | 2 Тур                                                                                               | 9    |
|   | 4.3.3 | 3 Element sieci                                                                                     | 9    |
|   | 4.3.4 | 4 Położenie                                                                                         | 9    |
|   | 4.3.  | 5 Stan                                                                                              | 10   |
|   | 4.3.  | 6 Element rysunku                                                                                   | 10   |
|   | 4.4   | Skala (polecenie Ustal skalę)                                                                       | 10   |
|   | 4.4.3 | 1 Skala rysunku                                                                                     | 10   |
|   | 4.4.2 | 2 Skala Wyrduku                                                                                     | 10   |
|   | 4.4.3 | 3 Ustawianie skali dla Aplikacji                                                                    | 11   |
|   | 4.5   | Rysowanie liniowych elementów sieci– kanalizacja, kable miedziane, kable opto, włókna, pachco<br>11 | ordy |
|   | 4.6   | Wstawianie symboli [bloków]                                                                         | 11   |
|   | 4.7   | Opisywanie elementów sieci                                                                          | 11   |
|   | 4.7.  | 1 Zasady wpisywania długości kabli miedziany                                                        | 11   |
|   | 4.7.2 | 2 Zasady wpisywania długości do opisu złącza opto                                                   | 12   |
|   | 4.7.  | 3 Dodaj opis                                                                                        | 13   |
|   | 4.7.4 | 4 Edytuj opis                                                                                       | 13   |
|   | 4.7.  | 5 Dołącz opis                                                                                       | 15   |
|   | 4.7.  | 6 Dodaj opis uniwersalny                                                                            | 15   |
|   | 4.8   | Kanalizacji pierwotna, wtórna, rurociągi kablowe, mikrokanalizacja, rury obiektowe                  | 15   |
|   | 4.9   | Kable miedziane                                                                                     | 16   |

|   | 4.10 | Kabl   | e opto                                                                   | 16  |
|---|------|--------|--------------------------------------------------------------------------|-----|
|   | 4.11 | Sche   | ematy optyczne                                                           | 17  |
|   | 4.1  | 1.1    | Generator schematów optycznych                                           | 18  |
|   | 4.1  | 1.2    | Generator schematu przełącznicy                                          | 19  |
|   | 4.12 | Pole   | cenia pomocnicze                                                         | 19  |
|   | 4.12 | 2.1    | Zmiana stanu                                                             | 19  |
|   | 4.12 | 2.2    | Rysuj linię i rysuj polilinię                                            | 20  |
|   | 4.12 | 2.3    | Zestawienia i Warstwy                                                    | 20  |
|   | 4.12 | 2.4    | Punkty geodezyjne                                                        | 20  |
| 5 | Tele | ekom   | Zestawienia i Warstwy                                                    | .21 |
|   | 5.1  | Wer    | sja ŚRODOWISKA CAD                                                       | 21  |
|   | 5.2  | Wyg    | ląd okna programu                                                        | 21  |
|   | 5.3  | Dost   | tępne zestawienia                                                        | 22  |
|   | 5.3. | .1 (   | Jwagi do zestawienia kabli miedzianych                                   | 22  |
|   | 5.3. | .2 I   | Jwagi do zestawienia złącz na kablach i włóknach optotelekomunikacyjnych | 22  |
|   | 5.4  | Obs    | luga - menu dane                                                         | 22  |
|   | 5.4. | .1 (   | Czytaj dane z rysunku                                                    | 22  |
|   | 5.4. | .2 1   | Edytuj dane                                                              | 23  |
|   | 5.4. | .3 I   | Pokaż na rysunku                                                         | 23  |
|   | 5.4. | .4,    | ,Wczytaj na rysunek"                                                     | 23  |
|   | 5.4. | .5 I   | Dodaj informacje o gminach                                               | 24  |
|   | 5.4. | .6 I   | Eksport (XLS)                                                            | 24  |
|   | 5.4. | .7 I   | Raport                                                                   | 25  |
|   | 5.4. | .8 1   | Najlepsza szerokość                                                      | 26  |
|   | 5.4. | .9 I   | -iltruj zakładki                                                         | 26  |
|   | 5.5  | Dost   | tosowanie wyglądu zestawień                                              | 27  |
|   | 5.5. | .1 \   | Wybór kolumn                                                             | 27  |
|   | 5.5. | .2 .9  | Sortowanie danych                                                        | 27  |
|   | 5.5. | .3 I   | Filtrowanie danych                                                       | 27  |
|   | 5.5. | .4 (   | Grupowanie danych                                                        | 29  |
|   | 5.6  | Słow   | vniki                                                                    | 29  |
|   | 5.6. | .1 \   | Warstwy                                                                  | 30  |
|   | 5.6. | .2 1   | Eksport słowników                                                        | 31  |
|   | 5.6. | .3 I   | Elementy rysunkowe – Bloki opisowe                                       | 31  |
| 6 | Akt  | ualiza | cja programu                                                             | .33 |
| 7 | Pro  | blemy  | / z pracą programu                                                       | .34 |
|   | 7.1  | Brak   | menu w środowisku CAD                                                    | 34  |
|   | 7.2  | Brak   | aktualnych bloków                                                        | 34  |
|   |      |        |                                                                          |     |

| 7.3   | Brak aktualnych warstw         | . 34 |
|-------|--------------------------------|------|
| 7.4   | Telekom Zestawiana i Warstwy   | . 34 |
| 7.4.2 | Brak prawidłowego programu CAD | . 34 |
| 7.4.2 | 2 Połączenie z programem CAD   | . 34 |
| 7.4.3 | 8 Komunikacja z programem CAD  | . 35 |

# 2 OPIS PROGRAMU

Telekom jest dedykowaną dla projektantów telekomunikacyjnych aplikacją działającą w wybranych środowiskach CAD. Aktualna lista kompatybilnych środowisk dostępna jest w pkt 2.1

Umożliwia nanoszenie zewnętrznych sieci teletechnicznych na podkłady mapowe, tworzenie schematów projektowanych sieci oraz generowanie zestawień.

Aplikacje Telekom składa się z następujących modułów:

- Rysowanie pozwalający na rysowanie sieci telekomunikacyjnych zewnętrznych:
  - Kanalizacji teletechnicznej
  - Kabli miedzianych

- Kabli optotelekomunikacyjnych w tym:
  - Generowanie schematów optycznych
  - Nanoszenie sieci FTTH
    - Rysowanie sieci podwieszanych
- Zestawienia i Warstwy

Rysowanie odbywa się za pomocą zbioru poleceń rysujących przebiegi trasowe (linie) oraz wstawiających symbole (bloki).

W module Zestawień i Warstw dostępna jest funkcja edycji danych opisowych bezpośrednio na rysunku.

Aplikacja zawiera zdefiniowaną bazę warstw, dla których użytkownik może samodzielnie zdefiniować swój standard kolorystyczny. Polecenia aplikacji automatycznie tworzą warstwy ze zdefiniowanym kolorem i rodzajem linii..

# 2.1 ŚRODOWISKA CAD KOMPATYBILNE Z APLIKACJĄ TELEKOM

Aktualna wersja Telekom współpracuje ze środowiskami CAD:

- BricsCAD V.20 Classic/Pro/Platinum
- BricsCAD V.19 Classic/Pro/Platinum
- ZWCAD 2020 Professional
- ZWCAD 2019 Professional

### 2.2 WYMAGANIA PROGRAMOWE I SPRZĘTOWE

Dla pracy aplikacji wymagane jest:

- Zainstalowanie środowiska CAD kompatybilnego z naszą aplikacją.
- Posiadanie min. 50 MB wolnego miejsca na dysku twardym
- Posiadanie sprzętu komputerowego wymaganego do pracy z posiadanym środowiskiem CAD.

# 3 INSTALACJA I REJESTRACJA APLIKACJI TELEKOM

# **3.1 P**RZYGOTOWANIE DO INSTALACJI

Przed instalacją aplikacji Telekom środowisko CAD musi zostać zainstalowane i co najmniej raz uruchomione

# 3.2 INSTALATOR

Instalator aplikacji Telekom dokona automatycznej instalacji składników aplikacji do konkretnego środowiska CAD. Zalecane jest zachowanie proponowanych przez instalator folderów instalacji.

# 3.3 INSTALACJA PROGRAMU PRZY WIELU WERSJACH JEDNEGO ŚRODOWISKA CAD

Instalacja Telekom zawsze dokonywana jest do ostatnio zainstalowanego środowiska CAD.

# 3.4 KONFIGURACJA PODSTAWOWA

Instalator Telekom skonfiguruje dla potrzeb aplikacji bieżący profil środowiska CAD dla bieżącego użytkownika komputera

# 3.5 DODATKOWA KONFIGURACJA

W wypadku potrzeby dokonania konfiguracji programu dla innego użytkownika czy profilu środowiska CAD zostało przygotowane narzędzie – konfigurator. Wystarczy nacisnąć opcję i Telekom zostanie skonfigurowany ponownie.

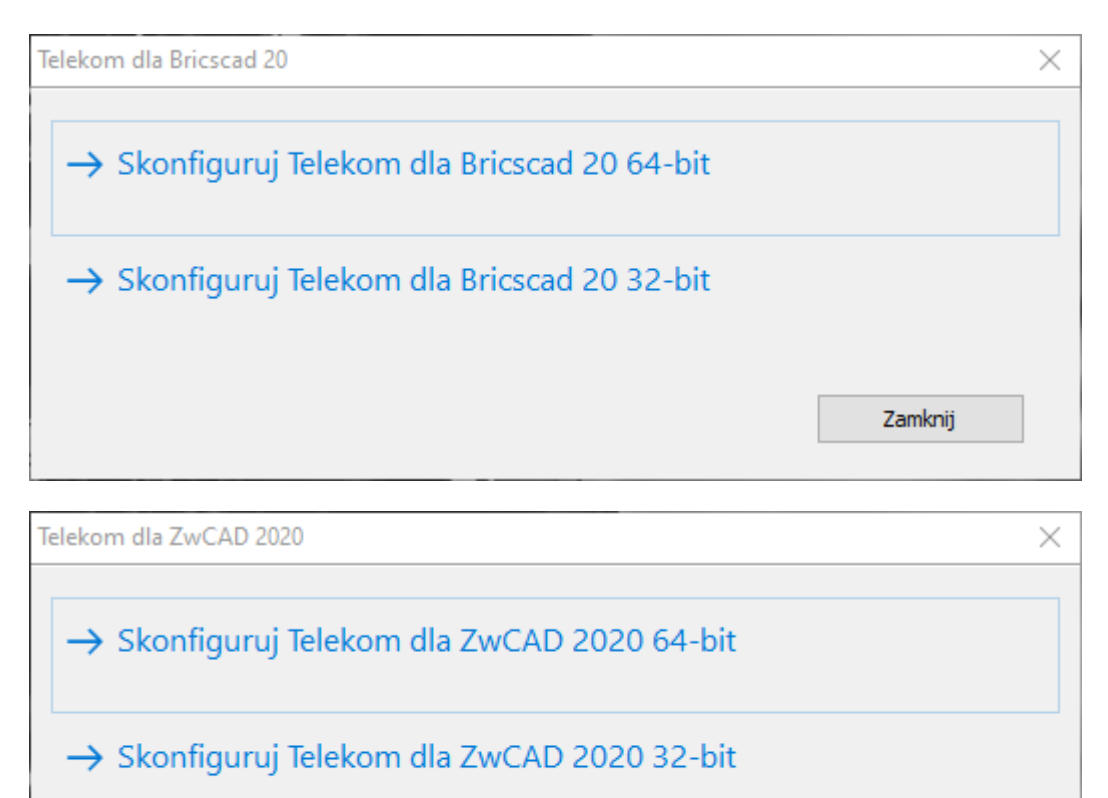

# 3.6 PIERWSZE URUCHOMIENIE PO INSTALACJI APLIKACJI TELEKOM

Przy pierwszym po instalacji aplikacji Telekom uruchomienie środowiska CAD następuje dokończenie instalacji aplikacji. Do poprawnej pracy wymagane jest zamknięcie i ponowne otwarcie środowiska CAD po zakończeniu instalacji składników aplikacji Telekom.

Zamknij

# 3.7 REJESTRACJA APLIKACJI – AKTYWACJA ZAKUPIONEJ LICENCJI

Po instalacji programu Telekom w menu Start systemu Windows w folderze Telekom dodawany jest program służący do rejestracji aplikacji Telekom. Program ten jest wyświetlany także przy każdym uruchomieniu aplikacji w wersji testowej czy demonstracyjnej.

| Telekom - Aktywacja programu                                                    | $\times$ |  |  |  |
|---------------------------------------------------------------------------------|----------|--|--|--|
| Telekom dla BricsCAD 20                                                         |          |  |  |  |
| Licencja testowa posiadająca czasowe ograniczenie uruchomień - pozostało 15 dni |          |  |  |  |
| Wersja testowa                                                                  |          |  |  |  |
|                                                                                 |          |  |  |  |
| ✓ Aktywuj 🔁 Zamkr                                                               | nij      |  |  |  |

Po wybraniu polecenia Rejestruj pojawi się okno dialogowe z miejscem do wpisania zakupionego klucza aktywacyjnego.

| Aktywacja programu X                                                            |
|---------------------------------------------------------------------------------|
| Telekom                                                                         |
| Wersja programu: 19.10.28.01                                                    |
| Licencja testowa posiadająca czasowe ograniczenie uruchomień - pozostało 15 dni |
|                                                                                 |
| Kod aktywacyjny                                                                 |
| Imię i nazwisko                                                                 |
| Nazwa firmy                                                                     |
| Wersja testowa                                                                  |
| ✓ Aktywuj X Porzuć                                                              |

Aby można było dokonać aktywacji aplikacji Telekom komputer musi posiadać dostęp do internetu.

# 4 Rysowanie

# 4.1 PRZEWODNIK PO APLIKACJI

Aplikacja Telekom instaluje się jako nakładka na standardowe menu środowiska CAD. W środowisku CAD widoczna jest w postaci rozwijalnego menu głównego o zdefiniowanych polach: Telekom, Kanalizacja, Kable miedziane, Kable opto oraz Schemat optyczny.

| Telekom  | Kanalizacja | Kable miedziane | Kable opto | Schemat optyczny |
|----------|-------------|-----------------|------------|------------------|
| ⊕ ⊝ ,    | 🕀   Q. (Ð   | @ 🗽 ӣ 📐         | 9 🖷   🖽    | B 🖞 💱            |
| —— JakWa | rstwa 🗸     | : •• 🖋 🖉        | × × • -    | ↓∥♥�₽。           |

Wszystkie podstawowe polecenia aplikacji dostępna jest również za pomocą klawiszy szybkiego dostępu (toolbarów) zgrupowanych pod nazwą TELEKOM.

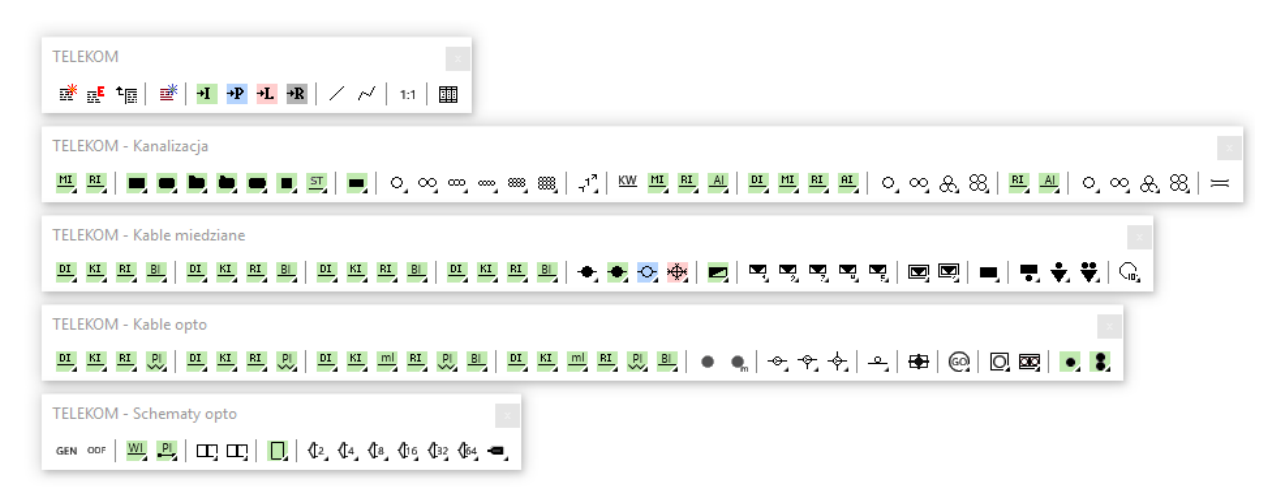

# 4.2 SCHEMAT KOLORÓW IKON APLIKACJI

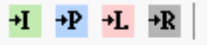

Większość z ikon aplikacji ma kolorowe tło zgodne ze schematem kolorowania:

- Zielony elementy istniejący
- Niebieski element projektowany
- Czerwonawy element likwidowany
- Szary element rezerwowy)
- Brak koloru tła ikony element "jak kabel/kanalizacja/włókno

# 4.3 NAZWY WARSTW

Wszystkie elementy rysunku tworzone za pomocą aplikacji automatycznie posiadają zdefiniowane warstwy. Struktura warstw opiera się na schemacie

#### UTT-xxt-eeps-o-d

## gdzie:

- Znacznik UTT odpowiada głównej grupie warstw dla instrukcji geodezyjnej
- xx oznacza grupę tematyczną,
- t oznacza typ,
- ee oznacza element sieci,
- p oznacza położenie,
- s oznacza stan,
- oznacza element rysunku,
- D dodatkowe elementy,

### 4.3.1 GRUPY TEMATYCZNE

- KN kanalizacja teletechniczna
- KM kable miedziane
- KO kable optyczne

## 4.3.2 Typ

- N niezdefiniowany (ogólny)
- D kabel dalekosiężny
- W włókno światłowodu
- M magistralny
- S międzyszafkowy
- R rozdzielczy
- A abonencki
- K korespondencyjny (patchcord) OKK

### 4.3.3 ELEMENT SIECI

- KB– kabel lub kanalizacja
- ZL– złącze
- ST– studnia
- SZ szafka
- SO słupki oznaczeniowe
- RO rury obiektowe
- ZK zakończenia kablowe
- RK rurociąg kablowy
- PK profil kanalizacji pierwotnej

### 4.3.4 POŁOŻENIE

- K kanalizacja pierwotna
- R kanalizacja wtórna
- M- mikrokanalizacja
- Z doziemny
- P podwieszany
- W rzeczny (podwodny)
- N nadziemny
- I w peszlach (instalacje wewnętrzne), w budynku
- S w szafce
- P- podwieszany

# 4.3.5 Stan

- I istniejący
- P projektowany
- L do likwidacji
- R rezerwa
- M modyfikacja

# 4.3.6 ELEMENT RYSUNKU

- E element główny
- O opis element
- P profil

Więcej informacji o obsłudze warstw zawarte jest w rozdziale BAZA Warstw.

# 4.4 SKALA (POLECENIE USTAL SKALĘ)

| TELEKOM | ×           |
|---------|-------------|
| i       | ~   1:1   🏢 |

Aplikacje Telekom posiada mechanizm dopasowania wysokości symboli do skal rysunku, tak, aby na wydrukach osiągnąć czytelne, o jednakowej wielkości symbole i opisy.

Mechanizm ten działa w oparciu o dwie skale.

| Telekom - ustawienia skali X                                                                                                |                                                                                                    |  |  |  |  |
|----------------------------------------------------------------------------------------------------|----------------------------------------------------------------------------------------------------|--|--|--|--|
| Skala rysunku<br>1:1<br>1:25<br>1:50<br>1:100<br>1:250<br>1:500<br>1:500<br>1:2000<br>1:2000<br>1:5000<br>1:5000<br>1:10000 | Skala wydruku<br>1:1<br>1:25<br>1:50<br>1:100<br>1:250<br>1:500<br>0:1:500<br>1:1000<br>1:2000<br>1:2000<br>1:1000 |  |  |  |  |
| OK                                                                                                    | Anuluj                                                                                                    |  |  |  |  |

# 4.4.1 SKALA RYSUNKU

Jest to skala, w jakiej rysunek jest zapisywany w pliku, w znaczącej wielkości przy pracy na mapach i odrysach geodezyjnych ta skala wynosić będzie 1: 1000. W rysunku skala ta jest przechowywana w zmiennej systemowej CADa USERi2. Dla nowych rysunków skala ta jest ustalana na 1:1000

### 4.4.2 SKALA WYRDUKU

Jest to skala, w jakiej rysunek jest ma być drukowany. W rysunku skala ta jest przechowywana w zmiennej systemowej CADa USERi3. Dla nowych rysunków skala ta jest ustalana na 1:1000

# 4.4.3 USTAWIANIE SKALI DLA APLIKACJI

Skale aplikacji definiuj się za pomocą polecenia USTAL SKALĘ w menu TELEKOM.

# 4.5 RYSOWANIE LINIOWYCH ELEMENTÓW SIECI- KANALIZACJA, KABLE MIEDZIANE, KABLE

## OPTO, WŁÓKNA, PACHCORDY

Polecenia rysowania elementów liniowych jest rozbudowanym o automatyczną obsługę warstw poleceniem polilinia.

Po wybraniu odpowiedniego polecenia automatycznie zostanie ustawiona jako aktywna odpowiednia warstwa lub gdy brak jej na rysunku, zostanie utworzona wraz z ustaleniem koloru i rodzaju linii, a następnie rozpocznie się standardowa procedura rysowania polilinii.

# 4.6 WSTAWIANIE SYMBOLI [BLOKÓW]

Wstawianie symboli odbywa się poprzez rozbudowaną i zautomatyzowaną funkcję WSTAW.

Poza wyjątkami<sup>1</sup> funkcja wstawiania symboli wymaga wskazania elementu nadrzędnego (linii kanalizacji, kabla itp) w celu dopasowania warstwy.

Cześć funkcji wstawiania symboli pozwala także na automatyczne dopasowanie stanu symbolu<sup>2</sup> (istniejący, projektowany, likwidowany) zgodnie ze stanem elementu nadrzędnego. Te funkcje opisane są w menu "wstaw ... jak [kabel/ kanalizacja]".

Dodatkowo w wypadku symboli złącz I części zakończeń wstawianych na końcu linii kablowej (włókna/pachcordu) funkcja wstawiania automatycznie wstawi symbol na końcu linii bliższym wskazaniu oraz dostosuje obrót elementu zgodnie z kątem linii.

Funkcja wstawiania symbolu pracuje w pętli i może być przerwana klawiszem Esc lub wybraniem innego polecenia

# 4.7 OPISYWANIE ELEMENTÓW SIECI

Aplikacja Telekom posiada mechanizm automatyzujący opisywanie elementów sieci. Do tego celu służą trzy polecenia znajdujące się w menu TELEKOM

# 4.7.1 ZASADY WPISYWANIA DŁUGOŚCI KABLI MIEDZIANY

W celu umożliwienia tworzenia automatycznych zestawień kabli sieci miedzianej (patrz punkt 5.3.1) należy przy wpisywaniu długości trasowej kabla za długością wpisywać jej rodzaj kodowany następująco:

- **k** lub nic dla kabla kanałowego
- z kabel doziemny
- **m** kabel na murze
- **s** kabel w słupkach i na słupach
- p kabel w pionach
- w kabel podwieszany

np. opis długości : 50.0+25.2z+2.0s oznacza 50 metrów kabla kanałowego plus 25.2 metra kabla ziemnego plus 2 metry kabla w słupku

<sup>&</sup>lt;sup>1</sup> Wstawianie symboli studni kanalizacji pierwotnej, szafek kablowych, słupów dla podwieszanych kabli opto nie wymaga wskazania elementu nadrzędnego..

<sup>&</sup>lt;sup>2</sup> Dotyczy to przede wszystkim symboli różniących się wyglądem w zależności od ich stanu.

# 4.7.2 ZASADY WPISYWANIA DŁUGOŚCI DO OPISU ZŁĄCZA OPTO

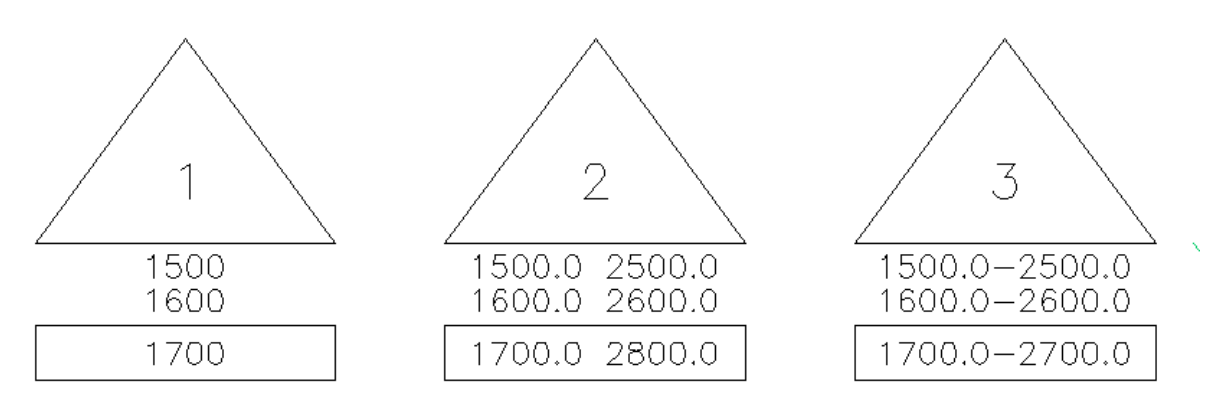

Powyżej przedstawiono zasady wpisywania długości do opisów złącz opto. Kolumna lewa (lub pojedyncze długości) przedstawiają długości: trasową, instalacyjna i optyczną.

Kolumna prawa (o ile istnieje) przedstawiają długości narastająco: trasową, instalacyjna i optyczną..

Aby dokonać prawidłowo zestawienia długości przy wpisywaniu długości w pola bloku opisowego należy długość i długość narastającą wpisać w jedno pole (trasowe, instalacyjne, optyczne) rozdzielając je spacją lub myślnikiem.

| 🔓 Edit Attri                                                                         | butes Block: UTT_K                                                                                                    | OX_ZLOP                                              |    | ?     | ×  |
|--------------------------------------------------------------------------------------|----------------------------------------------------------------------------------------------------|------------------------------------------------------|----|-------|----|
| Tag                                                                                  | Prompt                                                                                                    | Value                                                |    |       |    |
| NRZL<br>DLTRAS<br>DLINSTAL<br>DLOPT<br>ADRES<br>NRRYS<br>TLUMIENIE<br>GEOLA<br>GEOLO | Nr złącza<br>Dlugość trasowa<br>Długość instalacyjna<br>Długość optyczna<br>Adres<br>Nr rysunku<br>Tłumienie<br>Szerokość geograficzna<br>Długość geograficzna | 2<br>1500.0 2500.0<br>1600.0 2600.0<br>1700.0 2800.0 |    |       |    |
| Value: 2                                                                             |                                                                                                    |                                                      |    |       |    |
|                                                                                      |                                                                                                    |                                                      | ОК | Cance | al |

Po takim wpisaniu długości w programie do zestawień zostaną odpowiednio dopasowane.

| Złącze optyczne             |                     |             |                  |            | ×      |
|-----------------------------|---------------------|-------------|------------------|------------|--------|
| ID                          |                     |             |                  |            |        |
| 204                         |                     |             |                  |            |        |
| Warstwa                     |                     |             |                  |            |        |
| UTT-KOW-ZLKP-O              |                     |             |                  |            |        |
| Nr złącza                   |                     |             | Nr rysunku       |            |        |
| 2                           |                     |             |                  |            |        |
| Długość trasowa (opis)      | Długość trasowa     |             | Długość tras. na | arastająco |        |
| 1500.0 2500.0               |                     | 1500        |                  |            | 2500   |
| Długość instalacyjna (opis) | Długość instalacyjn | a           | Długość inst. na | rastająco  |        |
| 1600.0 2600.0               |                     | 1600        |                  |            | 2600   |
| Długość optyczna (opis)     | Długość optyczna    |             | Długość opt. na  | rastająco  |        |
| 1700.0 2800.0               |                     | 1700        |                  |            | 2800   |
| Adres administracyjny       |                     |             |                  |            |        |
|                             |                     |             |                  |            |        |
| Tłumienie                   |                     |             |                  |            |        |
|                             |                     |             |                  |            |        |
| Długość geograficzna        | Szerokość geografic | zna         |                  |            |        |
|                             |                     |             | ]                |            |        |
| Zapas                       | Zapas odg. 1        | Zapas odg.2 | Zapas odg.3      | Zapas od   | g.4    |
|                             |                     |             |                  |            |        |
| Nazwa gminy                 |                     |             |                  |            |        |
|                             |                     |             |                  |            |        |
|                             |                     |             |                  |            |        |
| Przelicz                    |                     |             | ✓ 7anisz         |            | Porzuć |
|                             |                     |             |                  |            | 01200  |

### 4.7.3 DODAJ OPIS

Polecenia "Dodaj opis" wymaga wskazanie elementu, który zamierzamy opisać, a następnie wskazaniu punktu wstawienia opisu oraz jego obrotu.

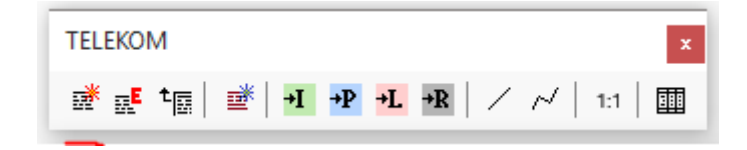

Dodaj opis dopasuje blok opisowy do wskazanego elementu. Dopasowanie to wykorzystuje informacje, na jakiej warstwie znajduje się element opisywany i na tej podstawie odszukuje w bazie warstw nazwę bloku opisowego. Więcej informacji znajdziesz w rozdziałach **Błąd! Nie można odnaleźć źródła odwołania.** i 5.6.3.

W trakcie opisywania za pomocą tego polecenia następuje "logiczne" połączenie opisu z elementem opisywanym, które powoduje, że przy kolejnej próbie opisania tego samego elementu będzie pojawiać się okno edycyjne pierwszego dowiązanego do elementu opisu.

### 4.7.4 EDYTUJ OPIS

Polecenie wyświetlające okno edycyjne dla wskazanego opisu.

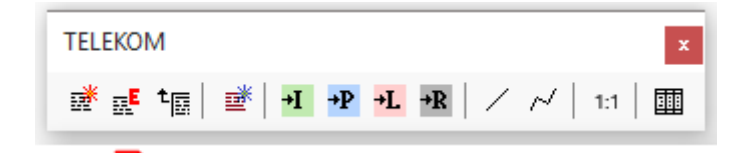

Jeżeli opis został wstawiony za pomocą polecenia "Dodaj opis", lub dołączony za pomocą polecenia "Dołącz opis" i zostało utworzone połączenie logiczne pomiędzy opisem a elementem opisywanym, to można wskazać element opisywany, a również wyświetli się okno edycji danych opisu. Okno edycje jest systemowym oknem dialogowy programu CAD i może wyglądać różnie w zależności od programu CAD i jego posiadanej wersji

| 👌 Edytuj        | Atrybuty Blok: UT                      | I_KNX_KBOP |    | ?   | ×    |
|-----------------|----------------------------------------|------------|----|-----|------|
| Etykieta        | Podpowiedź                             | Wartość    |    |     |      |
| DI              | Długość przelotu                       | 92.80      |    |     |      |
| ILOTW<br>INFDOD | Liczba otworów<br>Informacja dodatkowa | 12         |    |     |      |
| OBSZAR          | Nazwa obszaru                          | В          |    |     |      |
| STUDOD          | Studnia OD<br>Studnia DO               | B30<br>B31 |    |     |      |
| TYPKN           | Typ (materiał)                         | PCW        |    |     |      |
| Wartość:        | 92.80                                  |            |    |     |      |
|                 |                                        |            | ОК | Anu | uluj |

| 🐱 Edycja atrybutów        |                 | ×     |
|---------------------------|-----------------|-------|
| Nazwa bloku: UTT_KNX_KBOP |                 |       |
| Długość przelotu          | 92.80           |       |
| Liczba otworów            | 12              |       |
| Informacja dodatkowa      |                 |       |
| Nazwa obszaru             | В               |       |
| Studnia OD                | B30             |       |
| Studnia DO                | B31             |       |
| Typ (materiał)            | PCW             |       |
|                           |                 |       |
|                           |                 |       |
| OK Anuluj                 | Poprzedni Dalej | Pomoc |

## 4.7.5 DOŁĄCZ OPIS

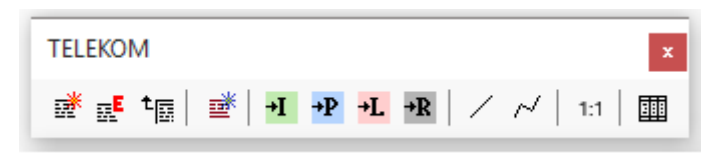

Za pomocą tego polecenia następuje "logiczne" połączenie opisu z elementem opisywanym. Zastosowanie polecenia, to dołączanie logiczne opisów po uprzednim ich kopiowaniu.

#### 4.7.6 DODAJ OPIS UNIWERSALNY

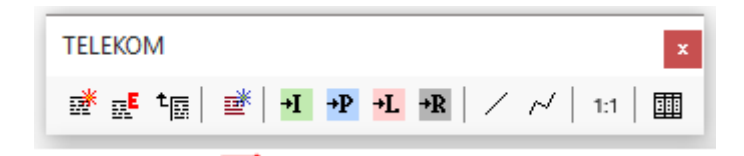

Za pomocą tego polecenia następuje dodania do rysunku opisu uniwersalnego składającego się z pola ID (identyfikującego dany obiekt) oraz 10 pól tekstowych. Opis ten służy do wykorzystania przez projektanta i jest dostępny w zestawieniach.

| 🍐 Edit At | tributes B    | lock: UTT_KXX_OPIS | ?     | $\times$ |
|-----------|---------------|--------------------|-------|----------|
| Tag       | Prompt        | Value              |       |          |
| ID        | Identyfikator | 1                  |       |          |
| LINIA01   | Linia 1       |                    |       |          |
| LINIA02   | Linia 2       |                    |       |          |
| LINIA03   | Linia 3       |                    |       | - 11     |
| LINIA04   | Linia 4       |                    |       |          |
| LINIA05   | Linia 5       |                    |       |          |
| LINIA06   | Linia 6       |                    |       |          |
| LINIA07   | Linia 1       |                    |       |          |
| LINIA08   | Linia 8       |                    |       |          |
| LINIA09   | Linia 1       |                    |       |          |
| LINIA10   | Linia 10      |                    |       |          |
|           |               |                    |       |          |
|           | -             |                    |       |          |
| Value:    | 1             |                    |       |          |
|           |               |                    |       |          |
|           |               | ОК                 | Cance | 4        |

# 4.8 KANALIZACJI PIERWOTNA, WTÓRNA, RUROCIĄGI KABLOWE, MIKROKANALIZACJA, RURY OBIEKTOWE

| TELEKOM - Kanalizacja | x |
|-----------------------|---|
|                       | = |

Wszystkie polecenia dotyczące nanoszenia kanalizacji zostały zgrupowane w menu Telekom – Kanalizacja.

Możliwe jest nanoszenie:

- kanalizacji magistralnej (istniejącej, projektowanej likwidowanej i rezerwy)
- kanalizacji rozdzielczej (istniejącej, projektowanej likwidowanej i rezerwy)
- studni kablowych (istniejących, projektowanych, likwidowanych)
- profili kanalizacji (jak kanalizacja, projektowanych, likwidowanych i rozbudowywanych)
- kanalizacji wtórnej jak kanalizacja pierwotna oraz magistralnej, rozdzielczej i abonenckiej (istniejącej, projektowanej likwidowanej i rezerwy)
- rurociągów kablowych dalekosiężnych, magistralnych, rozdzielczych i abonenckich (istniejących, projektowanych, likwidowanych i rezerwy)
- profili kanalizacji wtórnej i rurociągów kablowych (jak kanalizacja (rurociąg), istniejących, projektowanych, likwidowanych)
- mikrokanalizacji rozdzielczej i abonenckiej (istniejącej, projektowanej likwidowanej i rezerwy)
- profili mikrokanalizacji (jak kanalizacja, istniejących, projektowanych, likwidowanych)
- rur obiektowych

# 4.9 KABLE MIEDZIANE

| TELEKOM - Kable miedziane                                                         | x   |
|-----------------------------------------------------------------------------------|-----|
| 현 전 편 함   현 전 편 함   현 전 편 함   한 전 편 함   수 주 주 🚸   질   교 교 교 교 교   画 函 =   🖬 🌢 ᄎ 🚓 | G., |

Wszystkie polecenia dotyczące nanoszenia kabli miedzianych zostały zgrupowane w menu Telekom – Kable miedziane.

Możliwe jest nanoszenie:

- Kabli:
  - między szafkowych, magistralnych, rozdzielczych i abonenckich.
  - o doziemnych, w kanalizacji, w rurociągu kablowym, w budynku
  - istniejących, projektowanych, likwidowanych i rezerwy
- Złącz:
  - przelotowych, rozgałęźnych (2-5)
  - o jak kabel, istniejących, projektowanych, likwidowanych
- Symbolu szafki oraz profilu szafki<sup>3</sup>
- Zakończeń:
  - głowice, zespoły łączówkowe, słupki kablowe i słupy
  - o jak kabel, istniejących, projektowanych, likwidowanych
- Zajętości kabla w profilu kanalizacji

# 4.10 KABLE OPTO

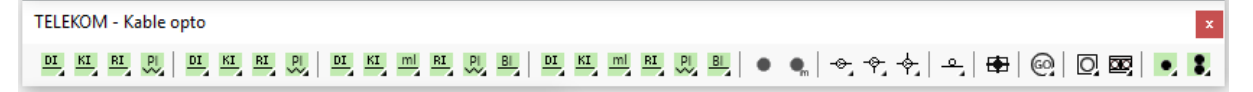

Wszystkie polecenia dotyczące nanoszenia kabli optycznych zostały zgrupowane w menu Telekom – Kable opto.

Możliwe jest nanoszenie:

• Kabli opto:

<sup>&</sup>lt;sup>3</sup> Dostępne z górnego menu rozwijalnego

- o dalekosiężnych, magistralnych, rozdzielczych, abonenckich (FTTH).
- doziemnych, w kanalizacji, w rurociągu kablowym, podwieszanych, w budynku<sup>4</sup> i w mikrokanalizacji<sup>5</sup>
- o istniejących, projektowanych, likwidowanych i rezerwy
- Zajętości kabli opto w kanalizacji wtórnej (rurociągu kablowym) oraz mikrokanalizacji
- Złącz kablowych przelotowych i rozgałęźnych (jak kabel, istniejących, projektowanych, likwidowanych)
- Symbolu mufy złącza
- Symboli sieci FTTH
- Symboli gniazd abonenckich opto jedno i dwu włóknowych (jak kabel, istniejących, projektowanych, likwidowanych)
- Słupów podbudowy sieci podwieszanej (istniejących, projektowanych, likwidowanych)

## 4.11 SCHEMATY OPTYCZNE

| TELEKOM - Schematy opto     | x  |
|-----------------------------|----|
| GEN ODF   🛄 🖳 🗔 🗔 🗍 🚺 🖓 🖓 🏭 | •, |

Wszystkie polecenia dotyczące schematów optycznych zostały zgrupowane w menu Telekom – Schematy optyczne.

Możliwe jest:

- Automatyczne wygenerowanie schematu optycznego
- Wygenerowanie symbolu przełącznicy opto (ODF)
- Narysowanie:
  - o Włókien
  - Pachcordów (pigtaili)
  - o Obrysu złącza
  - o istniejących, projektowanych, likwidowanych i rezerwy
- Wstawienie symbolu złącza (SP/APC, rozłącznego, rozłącznego ukośnego, spawanego, spajanego mechanicznie oraz innego)
- Zamiany symbolu złącza (na SP/APC, rozłączne, rozłączne ukośne, spawane, spajane mechanicznie oraz inne)
- Wstawienie symbolu spliterów
  - o **1:2 1:64**
  - o istniejących, projektowanych, likwidowanych i rezerwy
- Generowanie zakończeń spliterów (SP/APC, rozłącznego, rozłącznego ukośnego, spawanego, spajanego mechanicznie oraz innego)

<sup>&</sup>lt;sup>4</sup> Dotyczy kabli opto rozdzielczych i abonenckich

<sup>&</sup>lt;sup>5</sup> Dotyczy kabli opto rozdzielczych i abonenckich

# 4.11.1 GENERATOR SCHEMATÓW OPTYCZNYCH

| Telekom - generator schematów optycznych |                                                                                                    |                                                                                                    |  |  |  |  |
|------------------------------------------|----------------------------------------------------------------------------------------------------|----------------------------------------------------------------------------------------------------|--|--|--|--|
| Narysować                                | Włókna<br>Ilość włókien<br>Ilość włókien w tubie<br>12<br>Odległość pomiędzy włóknami<br>4<br>Wysokość tekstu<br>1.5<br>OK Anuluj | Złącza<br>Ilość złącz<br>Odległość pomiędzy złączami<br>30<br>Zakończenia<br>SC/APC<br>O złącza rozłączalne<br>O złącza kątowe<br>O inne |  |  |  |  |

Okno dialogowe generatora umożliwia dostosowanie wygenerowanego schematu do wymagań. Możliwe jest określenie czy generowany ma być główny przebieg, czy odgałęźnie idące w górę/dół, możliwe jest określenie schematu kolorowania, ilości włókiem na schemacie, ilości włókien w tubie oraz ilości złączy na schemacie.

Dodatkowo można określić parametry rysowania (odległości elementów i wysokość tekstu) oraz jakimi złączami ma być zakończonych wygenerowanych schemat.

Schemat wygenerowany na podstawie powyższego polecenia wygląda w ten sposób:

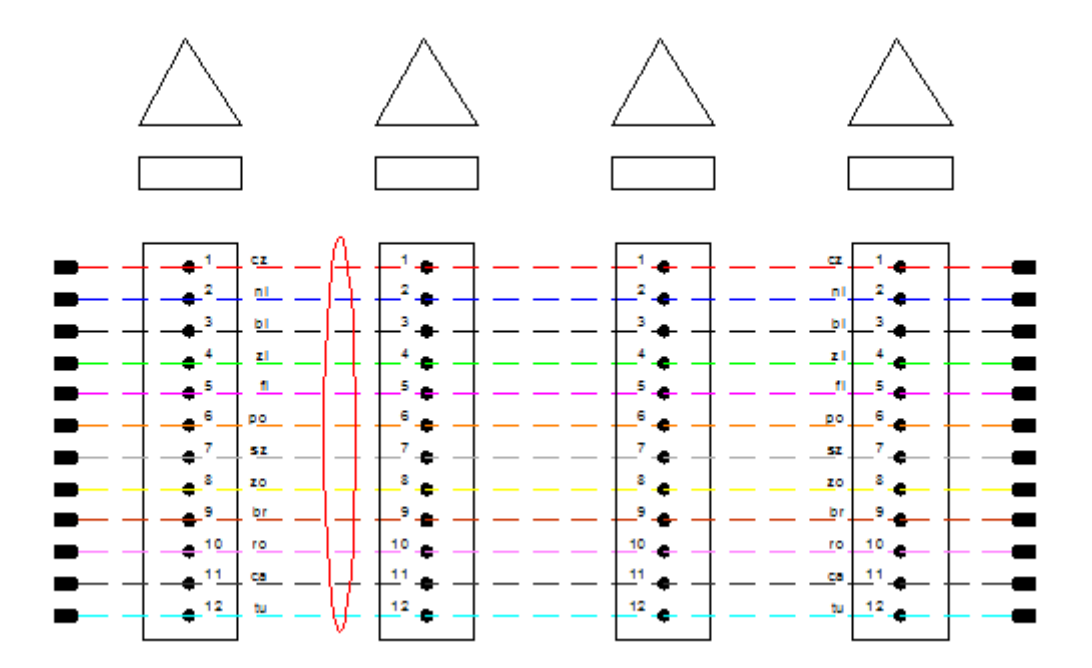

# 4.11.2 GENERATOR SCHEMATU PRZEŁĄCZNICY

| Telekom - generator schematu przełączr                                       | nicy X                                                   |
|------------------------------------------------------------------------------|----------------------------------------------------------|
| Pola<br>Ilość gniazd<br>Odległość pomiędzy gniazdami<br>4<br>Wysokość tekstu | Gniazda<br>SC/APC<br>złącza rozłączalne<br>złącza kątowe |
| 1.5                                                                          | () inne<br>Anuluj                                        |

Powyższe polecenie wygeneruje schematy przełącznicy (ODF) dopasowany do schematu optycznego wygenerowanego wcześniej:

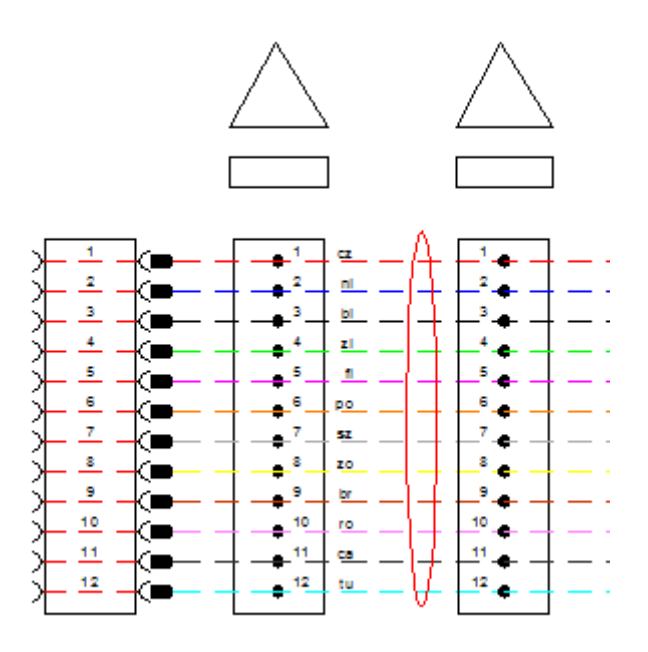

# 4.12 POLECENIA POMOCNICZE

# 4.12.1 ZMIANA STANU

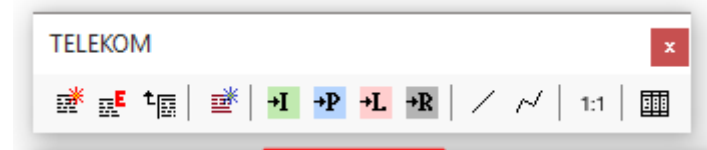

Polecenie zmiana stanu wybierane z menu Telekom pozwalają na automatyczne zamianę stanu elementu na istniejący, likwidowany, projektowany. Zmianie ulegnie warstwa elementu oraz w wypadku potrzeby zmiana wyglądu symbolu.

## 4.12.2 Rysuj linię i rysuj polilinię

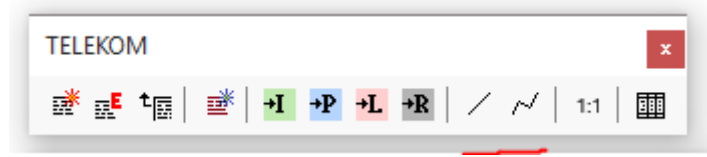

Polecenia ułatwiające rysowanie dodatkowych linii – polecenie pyta się o element źródłowy, z którego pobiera informacje o warstwie , a następnie na tej warstwie rysowana będzie linia lub polilinia.

#### 4.12.3 ZESTAWIENIA I WARSTWY

| TELEKOM        |                                                | x   |
|----------------|------------------------------------------------|-----|
| æ t <u>∎</u> ∎ | <sup>€</sup>   <b>+1 →P +L →R</b>   ∕ ∧⁄   1:1 | EII |

Polecenie uruchamia program Telekom Zestawienia i Warstwy – opis w pkt. 4

#### 4.12.4 PUNKTY GEODEZYJNE<sup>6</sup>

Aplikacja pozwala na eksport wskazywanych punktów w formacie geodezyjnym.

#### 4.12.4.1 TWORZENIE PLIKU Z PUNKTAMI

W tym celu należy po wybraniu polecenia Punkty geodezyjne:

- wybrać numer pierwszego punktu
- lub określić ilość miejsc po przecinku, jaka ma zostać zapisana i wybrać numer pierwszego punktu
- wskazywać punkty na mapie

Punkty zostaną zapisane na dysk w folderze rysunku pod nazwą rysunku z rozszerzeniem txt

#### 4.12.4.2 Odczyt kontrolny pliku

Wybierając polecenie Wczytaj w układzie kartezjańskim lub geodezyjnym następuje wczytanie punktów do rysunku – narysowanie na podstawie punktów z pliku stworzonego powyżej polilinii.

<sup>&</sup>lt;sup>6</sup> Polecenie dostępne z menu górnego

# 5 TELEKOM ZESTAWIENIA I WARSTWY

Program Telekom Zestawienia i Warstwy pozwala na stworzenie zestawień na podstawie informacji zawartych w blokach opisowych aplikacji Telekom. Możliwa jest edycja danych rysunkowych z poziomu aplikacji oraz kopiowanie danych z jednego rysunku na inne rysunki.

Telekom Zestawienia i Warstwy pozwala także na dodanie informacji o gminach do elementów rysunkowych.

Dodatkowo w tym programie istnieje możliwość dostosowania niektórych cech aplikacji, takich jak kolory i typy linii dla wykorzystywanych warstw oraz dołączenie swoich bloków opisowych do polecenia opisującego elementy rysunku.

Do działania programu wymagane jest uruchomienie środowiska CADa z aplikacją do rysowania Telekom. Wywołanie programu następuje z polecenia Zestawienia i Warstwy z menu TELEKOM.

# 5.1 WERSJA ŚRODOWISKA CAD

Ze względu na różnice w środowiskach CADa aplikacja może pracować poprawnie jedynie z wersja programu CAD do którego została dedykowana. Informacja o dedykowanej wersji środowiska CADa umieszczona jest w linii statusu programu.

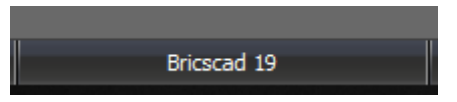

# 5.2 WYGLĄD OKNA PROGRAMU

| 8                  | ÷                                |                            |                                          |                                  |                                         |                 |                                                                                                    |          | ٥ | $\times$ |
|--------------------|----------------------------------|----------------------------|------------------------------------------|----------------------------------|-----------------------------------------|-----------------|----------------------------------------------------------------------------------------------------|----------|---|----------|
| DAN                |                                  |                            |                                          |                                  |                                         |                 |                                                                                                    |          |   | Ø        |
|                    | ac sconnad                       |                            |                                          |                                  |                                         |                 |                                                                                                    |          | _ | -        |
| 4                  |                                  | · - •                      | X C '                                    | V                                |                                         |                 |                                                                                                    |          |   |          |
|                    | <u> </u>                         | • Ý                        |                                          |                                  |                                         |                 |                                                                                                    |          |   |          |
| Czytaj dane        | Edytuj Pokaż na Wczyt            | aj na Dodaj informacje     | Eksport Drukuj Najlepsza                 | Filtruj                          |                                         |                 |                                                                                                    |          |   |          |
| z rysunku          | Dane rysunku rysur               | GUS-TERVT                  | (ALS) SZEPOKOSC Z                        | akradiki                         |                                         |                 |                                                                                                    |          |   |          |
|                    | Dane tysunkowe                   | 003-16611                  |                                          |                                  |                                         |                 |                                                                                                    |          | _ | _        |
| Studnie kanaliza   | 9CI Kanalizacja kablowa Szaf     | ki kablowe Kable miedziane | Złącza kabli miedzianych Zakończenia kal | oli miedzianych Kable opti       | o Złącza kabli opto                     |                 |                                                                                                    |          |   |          |
| Denors of turbs on |                                  |                            |                                          |                                  |                                         |                 |                                                                                                    |          |   |          |
| Przeson totaj na   | sgiowek kolulii iy aby pogiopowi | ac dane wy tej koluniny.   |                                          |                                  |                                         |                 |                                                                                                    |          |   |          |
| 3 Nr studni        | Тур                              | Obszar                     | Тур                                      | Stan                             | Położenie                               | Warstwa         | Nazwa gminy                                                                                              |          |   |          |
| 8                  |                                  |                            |                                          |                                  | Kliknij tutaj, aby zdefiniować filtr da | nych            |                                                                                                    |          |   |          |
| B33/4              | SK-6                             | В                          | magistralny (wewnatrzstrefor             | vy) istniejący                   | doziemny                                | UTT-KNM-STZI-O  | Legnica (gmina miejska ) pow.Legnica woj.dolnośląskie                                                    |          |   |          |
| B33/3              | SK-6                             | В                          | magistralny (wewnatrzstrefor             | wy) istniejący                   | doziemny                                | UTT-KNM-STZI-O  | Legnica (gmina miejska ) pow.Legnica woj.dolnośląskie                                                    |          |   |          |
| B33/2              | SK-6                             | В                          | magistralny (wewnatrzstrefor             | wy) istniejący                   | doziemny                                | UTT-KNM-STZI-O  | Legnica (gmina miejska ) pow.Legnica woj.dolnośląskie                                                    |          |   |          |
| B33/1              | SK-6                             | В                          | magistralny (wewnatrzstrefor             | wy) istniejący                   | doziemny                                | UTT-KNM-STZI-O  | Legnica (gmina miejska ) pow.Legnica woj.dolnośląskie                                                    |          |   |          |
| 836                | SK-6                             | B                          | magistralny (wewnatrzstrefor             | wy) istniejący                   | doziemny                                | UTT-KNM-STZI-O  | Legnica (gmina miejska ) pow.Legnica woj.dolnośląskie                                                    |          |   |          |
| 835                | SK-6                             | B                          | magistralny (wewnatrzstrefor             | wy) istniejący                   | doziemny                                | UTT-KNM-STZI-O  | Legnica (gmina miejska ) pow.Legnica woj.dolnośląskie                                                    |          |   |          |
| 834                | 58-6                             | 8                          | magistrany (wewnatizstrefor              | wy) istniejący                   | doziemny                                | UTT-KNM-STZL-O  | Legnica (gmina miejska ) pow.Legnica woj.doinosiąskie                                                    |          |   |          |
| 822                | SK-12<br>SK-12                   | 0                          | magistralay (wewnau 250 eror             | wy) istniejący<br>wy) istniejący | doziemny                                | UTT-KNM-STZL-O  | Legnica (gnina mejska ) pow Legnica woj doloofadia<br>Legnica (gnina mejska ) pow Legnica woj doloofadia |          |   |          |
| 828                | SK-12<br>SK-12                   | B                          | magistralny (wewnatrzstrefn)             | wy) istniejący                   | doziemny                                | UTT-KNM-STZL-O  | Lubawka (obszar wiejski ominy miejsko wiejskiej ) now kamiennonórski wni dolor                           | odaskie  |   |          |
| C62                | SKP.2                            | C-44                       | rozdzielczy                              | ny) isolejący<br>projektowany    | doziemny                                | LITT-KNR-STZP-O | coolarina (obazar mejak ginin) mejako-mejakej ji povi kamen logo ak moj obi k                            | argane   |   |          |
| C61                | SKR-2                            | C-4A                       | rozdzielczy                              | projektowany                     | doziemny                                | UTT-KNR-STZP-O  | Gromadka (omina wietska ) pow.bolesławiecki woj.dolnoślaskie                                             |          |   |          |
| C60                | SKR-2                            | C-4A                       | rozdzielczy                              | projektowany                     | doziemny                                | UTT-KNR-STZP-O  | Gromadka (gmina wietska ) pow.bolesławiecki wot.dolnoślaskie                                             |          |   |          |
| C59b/1             | SKR-1                            | C-4A                       | rozdzielczy                              | projektowany                     | doziemny                                | UTT-KNR-STZP-O  | Gromadka (gmina wiejska ) pow.bolesławiecki woj.dolnośląskie                                             |          |   |          |
| C59c               | SKR-1                            | C-4A                       | rozdzielczy                              | projektowany                     | doziemny                                | UTT-KNR-STZP-O  | Gromadka (gmina wiejska ) pow.bolesławiecki woj.dolnośląskie                                             |          |   |          |
| C59b               | SKR-2                            | C-4A                       | rozdzielczy                              | projektowany                     | doziemny                                | UTT-KNR-STZP-O  | Gromadka (gmina wiejska ) pow.bolesławiecki woj.dolnośląskie                                             |          |   |          |
| C59                | SKR-2                            | C-4A                       | rozdzielczy                              | projektowany                     | doziemny                                | UTT-KNR-STZP-O  | Gromadka (gmina wiejska ) pow.bolesławiecki woj.dolnośląskie                                             |          |   |          |
| B27BŁAD!           | SK-12                            | В                          | magistralny (wewnatrzstrefor             | wy) istniejący                   | doziemny                                | UTT-KNM-STZI-O  | Lubawka (obszar wiejski gminy miejsko-wiejskiej ) pow.kamiennogórski woj.dolno                           | vśląskie |   |          |
| 831                | SK-12                            | В                          | magistralny (wewnatrzstrefor             | vy) istniejący                   | doziemny                                | UTT-KNM-STZI-O  | Legnica (gmina miejska ) pow.Legnica woj.dolnośląskie                                                    |          |   |          |
| 830                | SK-12                            | В                          | magistralny (wewnatrzstrefor             | wy) istniejący                   | doziemny                                | UTT-KNM-STZI-O  | Lubawka (obszar wiejski gminy miejsko-wiejskiej ) pow.kamiennogórski woj.dolno                           | iśląskie |   |          |
| 829                | SK-12                            | B                          | magistralny (wewnatrzstrefor             | wy) istniejący                   | doziemny                                | UTT-KNM-STZI-O  | Lubawka (obszar wiejski gminy miejsko-wiejskiej ) pow.kamiennogórski woj.dolno                           | iśląskie |   |          |
| C56                | SKMR-3                           | C                          | magistralny (wewnatrzstrefor             | vy) projektowany                 | doziemny                                | UTT-KNM-STZP-O  | Gromadka (gmina wiejska ) pow.bolesławiecki woj.dolnośląskie                                             |          |   |          |
| C55                | SKMP-3                           | C                          | magistrainy (wewnatrzstrefor             | vy) projektowany                 | doziemny                                | UTT-KNM-STZP-O  | Gromadka (gmina wiejska ) pow.bolesławiecki woj.doinosiąske                                              |          |   |          |
| 054                | SKMP*S                           | C-40                       | magisulariy (wewnau 2suleio)             | vy) isuliejący<br>projektowany   | doziemny                                | UTT-/NP-ST21-0  | Gromatika (grinna wiejska ) pow.bolesiawietki woj.doinosiąske                                            |          |   |          |
| CS6b               | SKR-2                            | C-44                       | rozdzielczy                              | projektowany                     | doziemny                                | LITT-KNR-STZP-O |                                                                                                    |          |   |          |
| CSAc               | SKR-2                            | C-44                       | rozdzielczy                              | projektowany                     | doziemov                                | LITT-KNR-STZP-O |                                                                                                    |          |   |          |
| C57                | SKR-2                            | C-4A                       | rozdzielczy                              | projektowany                     | doziemny                                | UTT-KNR-STZP-O  | Gromadka (gmina wiejska ) pow.bolesławiecki woj.dolnoślaskie                                             |          |   |          |
| C58                | SKR-2                            | C-4A                       | rozdzielczy                              | projektowany                     | doziemny                                | UTT-KNR-STZP-O  | Gromadka (gmina wiejska ) pow.bolesławiecki woj.dolnośląskie                                             |          |   |          |
| C59a               | SKR-2                            | C-4A                       | rozdzielczy                              | projektowany                     | doziemny                                | UTT-KNR-STZP-O  | Gromadka (gmina wiejska ) pow.bolesławiecki woj.dolnośląskie                                             |          |   |          |
|                    |                                  |                            |                                          |                                  |                                         |                 |                                                                                                    |          |   |          |
|                    |                                  |                            |                                          |                                  |                                         |                 |                                                                                                    |          |   |          |
|                    |                                  |                            |                                          |                                  |                                         |                 |                                                                                                    |          |   |          |
|                    |                                  |                            |                                          |                                  |                                         |                 |                                                                                                    |          |   |          |
|                    |                                  |                            |                                          |                                  |                                         |                 |                                                                                                    |          |   |          |
|                    |                                  |                            |                                          |                                  |                                         |                 |                                                                                                    |          |   |          |
|                    |                                  |                            |                                          |                                  |                                         |                 |                                                                                                    |          |   |          |
| 1                  |                                  |                            |                                          |                                  |                                         |                 |                                                                                                    |          |   |          |
|                    |                                  |                            |                                          |                                  |                                         |                 |                                                                                                    |          |   |          |
|                    |                                  |                            |                                          |                                  |                                         |                 |                                                                                                    |          |   |          |
| Brakir             | nformacji o aktualizacji.        | Baza loi                   | aina Tor                                 | nasz Łaszcz                      | Bricscad 19                             |                 | Wersja testowa CAPS NUM SCRL INS                                                                         |          |   |          |
|                    |                                  |                            |                                          |                                  |                                         |                 |                                                                                                    |          |   |          |

Okno programu składa się z:

- menu z dwoma zakładkami Dane z rysunku oraz Słowniki
- zakładki określające typ zestawienia
- wykaz danych składający się z :
- nagłówka,
- wierszy danych,

# 5.3 DOSTĘPNE ZESTAWIENIA

Studnie kanalizacji Kanalizacji Kanalizacja kablowa Rurociag kablowy Rury obiektowe Szafik kablowe Kable miedziane Złącza kabli miedzianych Zakończenia kabli miedzianych Kable opto Złącza kabli miedzianych Zakończenia kabli opto zakończenia kabli opto abonenckich Włolma opto Opis universalny

Program oferuje następujące zestawienia:

- Studni kablowych
- Kanalizacji kablowej
- Rurociągu kablowego
- Rur obiektowych
- Szafek kablowych
- Kabli miedziany
- Złącz na kablach miedzianych
- Zakończeń kabli miedzianych
- Kabli optotelekomunikacyjnych
- Złącz na kablach optotelekomunikacyjnych
- Zakończeń na kablach optotelekomunikacyjnych
- Zakończeń na kablach optotelekomunikacyjnych abonenckich
- Włókien optotelekomunikacyjnych
- Opisów uniwersalnych

Wybór zestawienia następuje za pomocą zakładek umieszczonych pod menu programu. W wypadku pustego zestawienia polecenia Edytuj, Drukuj i Eksport będą wyłączone.

#### 5.3.1 UWAGI DO ZESTAWIENIA KABLI MIEDZIANYCH

Program analizuje opis długości i na podstawie specjalnego kodowania (opisanego w punkcie 4.7.11) rozdziela długości na poszczególne rodzaje. Na ten podział nie ma wpływu warstwa, na jakiej dany opis się znajduje.

#### 5.3.2 UWAGI DO ZESTAWIENIA ZŁĄCZ NA KABLACH I WŁÓKNACH OPTOTELEKOMUNIKACYJNYCH

Program analizuje opisy długości i na podstawie specjalnego kodowania (opisanego w punkcie 4.7.12) rozdziela długości na poszczególne rodzaje. Na ten podział nie ma wpływu warstwa, na jakiej dany opis się znajduje.

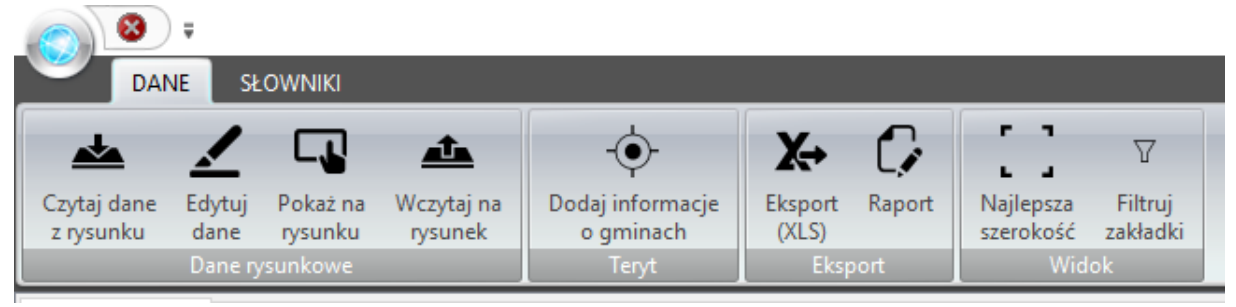

# 5.4 OBSŁUGA - MENU DANE

#### 5.4.1 CZYTAJ DANE Z RYSUNKU

Polecenie służy do wczytania danych bloków opisowych z aktualnego rysunku. Proces wczytywania danych jest dwuetapowy, postęp wczytywania jest wyświetlany linii statusu programu.

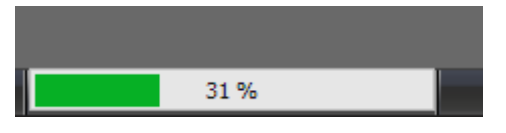

## 5.4.2 EDYTUJ DANE

Polecenie służy do edycji danych wskazanego elementu.

Po wydaniu polecenia w aktywnym rysunku w środowisku CAD zostanie przybliżony opis, którego dotyczy edycja. A w programie zostanie wyświetlone odpowiednie okno dialogowe.

Dla części edytowanych danych dostępne są listy rozwijalne z danymi wprowadzonymi już do zestawienia np. Obszar.

W wypadku wciśnięcia klawisza Zapisz, przed zapisaniem zmienionych danych do zestawienia, zostanie podjęta próba aktualizacji danych na rysunku. W wypadku dokonania zmian na rysunku, zmienione zostaną dane w zestawieniu, w przeciwnym razie pojawi się komunikat o problemach komunikacji z rysunkiem i dane w zestawieniu nie zostaną zaktualizowane.

| rmularz danych >                                      |
|-------------------------------------------------------|
| ID                                                    |
| 9E70                                                  |
| Warstwa                                               |
| UTT-KOM-KBKP-O                                        |
| Typ kabla opto                                        |
| XOTK 8J                                               |
| Nr kabla                                              |
|                                                       |
| Długość                                               |
| 950                                                   |
| Długość optyczna (opis)                               |
| 1050                                                  |
| Tłumienie                                             |
|                                                       |
| Nazwa gminy                                           |
| Legnica (gmina miejska ) pow.Legnica woj.dolnośląskie |
|                                                       |
|                                                       |
| ✓ Zapisz X Porzuc                                     |

Ważna uwaga:

Podczas edycji wymagane jest, aby program CAD nie wykonywał żadnych działań. Wydanie polecenia w programie CAD zablokuje możliwość zapisania zamienionych danych.

### 5.4.3 POKAŻ NA RYSUNKU

Polecenie centruje rysunek w programie CAD na element wskazany w zestawieniu.

#### 5.4.4 "WCZYTAJ NA RYSUNEK"

Polecenie pozwala wczytać pobrane dane z rysunku na inny rysunek. Dane są wczytywane do opisów o takich samych identyfikatorach. Identyfikatorami są numery kabli, studni, złączy, zakończeń.

## 5.4.5 DODAJ INFORMACJE O GMINACH.

Polecenie pozwala dodać do elementów rysunku informacje o gminach (ujmowane później w zestawieniach). Aby dodać informacje o gminie należy wybrać ją z okna dialogowe, po wciśnięciu klawisza Wybierz należy przełączyć się do rysunku i wybrać elementy rysunkowe przypisane do danej gminy.

Informacje o gminach pochodzą z rejestru TERYT prowadzonego przez Główny Urząd Statystyczny.

| Dane gmin                                    |                       |                                             | ×                   |  |  |  |  |  |  |  |
|----------------------------------------------|-----------------------|---------------------------------------------|---------------------|--|--|--|--|--|--|--|
| $\leftarrow \rightarrow \rightarrow \odot X$ | ↔ 🕮 🗶 Nowy rekord     |                                             | -                   |  |  |  |  |  |  |  |
| Województwo                                  |                       |                                             | ^                   |  |  |  |  |  |  |  |
| 3 ID                                         | Gmina                 | ۵                                           | Rodzaj              |  |  |  |  |  |  |  |
| 8                                            |                       | Kliknij tutaj, aby zdefiniować filtr danych |                     |  |  |  |  |  |  |  |
| Województwo : lubuskie                       |                       |                                             |                     |  |  |  |  |  |  |  |
| 🗄 Województwo : łódzkie                      | Województwo : Iódzkie |                                             |                     |  |  |  |  |  |  |  |
| 🗄 Województwo : małopolskie                  |                       |                                             |                     |  |  |  |  |  |  |  |
| Województwo : mazowieckie                    |                       |                                             |                     |  |  |  |  |  |  |  |
| Województwo : opolskie                       |                       |                                             |                     |  |  |  |  |  |  |  |
| Województwo : podkarpackie                   |                       |                                             |                     |  |  |  |  |  |  |  |
| Województwo : podlaskie                      |                       |                                             |                     |  |  |  |  |  |  |  |
| Województwo : pomorskie                      |                       |                                             |                     |  |  |  |  |  |  |  |
| Powiat : bytowski                            |                       |                                             |                     |  |  |  |  |  |  |  |
| Powiat : chojnicki                           |                       |                                             |                     |  |  |  |  |  |  |  |
| Powiat : człuchowski                         |                       |                                             |                     |  |  |  |  |  |  |  |
| Powiat : Gdańsk                              |                       |                                             |                     |  |  |  |  |  |  |  |
| Powiat : gdański                             | 1                     |                                             |                     |  |  |  |  |  |  |  |
| 220402_2                                     | Cedry Wielkie         |                                             | gmina wiejska       |  |  |  |  |  |  |  |
| 220403_2                                     | Kolbudy               |                                             | gmina wiejska       |  |  |  |  |  |  |  |
| 220404_2                                     | Pruszcz Gdański       |                                             | gmina wiejska       |  |  |  |  |  |  |  |
| 220401_1                                     | Pruszcz Gdański       |                                             | gmina miejska       |  |  |  |  |  |  |  |
| 220405_2                                     | Przywidz              |                                             | gmina wiejska       |  |  |  |  |  |  |  |
| 220406_2                                     | Pszczółki             |                                             | gmina wiejska       |  |  |  |  |  |  |  |
| 220407_2                                     | Suchy Dąb             |                                             | gmina wiejska       |  |  |  |  |  |  |  |
| 220408_2                                     | Trąbki Wielkie        |                                             | gmina wiejska       |  |  |  |  |  |  |  |
| 🗄 Powiat : Gdynia                            |                       |                                             |                     |  |  |  |  |  |  |  |
| 🗄 Powiat : kartuski                          |                       |                                             |                     |  |  |  |  |  |  |  |
| Powiat : kościerski                          |                       |                                             |                     |  |  |  |  |  |  |  |
| Powiat : kwidzyński                          |                       |                                             |                     |  |  |  |  |  |  |  |
| + Powiat : leborski                          |                       |                                             | V                   |  |  |  |  |  |  |  |
|                                              |                       |                                             | + ₩ybierz → Zamknij |  |  |  |  |  |  |  |

# 5.4.6 EKSPORT (XLS)

Polecenie pozwala wyeksportować aktywne zestawienie do arkusza kalkulacyjnego w formacie XLS.

| 🔵 Zapisywanie jako                                                                                                    | ×                     |
|----------------------------------------------------------------------------------------------------|-----------------------|
| $\leftarrow$ $\rightarrow$ $\checkmark$ $\uparrow$ Ten komputer $\rightarrow$ Dane (D:) $\rightarrow$ Telekom $\checkmark$ $\circlearrowright$ | Przeszukaj: Telekom 🔎 |
| Organizuj 👻 Nowy folder                                                                                                    | III 🔻 ?               |
| Carlo Nazwa Data modyfikacji Typ Rozmi                                                                                                    | iar                   |
| Żadne elementy nie pasują do kryteriów wyszukiwania.                                                                                           |                       |
| Nazwa pliku: Telekom_2019_Demo_Studnie_kanalizacji.xls                                                                                         | ~                     |
| Zapisz jako <u>t</u> yp: Pliki xls (*.xls)                                                                                                    | ~                     |
| ^ Ukryj foldery                                                                                                    | Zapisz Anuluj         |

| т вы                             | elekom_       | 2015_Demo_Ka ×   | +                |                         |                       |              |                |                     |                                 |                 |                 |                 | - ¤ ×                                                                                                    |
|----------------------------------|---------------|------------------|------------------|-------------------------|-----------------------|--------------|----------------|---------------------|---------------------------------|-----------------|-----------------|-----------------|----------------------------------------------------------------------------------------------------|
| $\leftarrow$                     | $\rightarrow$ | ଅ   🔒 м          | Aicrosoft Corpor | ation [US] on           | edrive. <b>live</b> . | com/edit.a   | spx            |                     |                                 | app             | =Excel          |                 |                                                                                                    |
|                                  |               | xcel Online      | OneDrive +       | ZW15                    |                       |              |                |                     | Telekom_2015_Den                | no_Kanalizacja_ | kablowa         |                 | 🖧 Udostępnij 🛛 Tomasz Łaszcz 🗍 Wyloguj si                                                                                                    |
| PLI                              | 1             | NARZĘDZIA GŁÓWNE | WSTAWIAN         | IE DANE                 | RECENZU               | J WIDO       | DK Powied      | lz mi, co chcesz zr | obić 🌻 🕴 OTWÓRZ W               | PROGRAMIE EXCI  | 1               | Wycinek         | skna                                                                                                    |
| 6                                | -             | Wytnij           |                  | w                       | = =                   | - 🛱 Za       | wijaj tekst    | Format liczbov      | v* 🔚 📆                          | ***             | ∑ Autosumowanie |                 |                                                                                                    |
| 0                                | Wk            | lej E⊛ Kopiuj B  | IUD              | - <u>ð</u> - <u>A</u> - | ==                    | = E Sc       | al i wyśrodkuj | % * %8              | Ankieta Formatuj jako           | Wstaw Usuń      | € Wyczyść ∗     | Sortuj Znajdź   |                                                                                                    |
| Cofani                           | e             | Schowek          | Czcioni          | ka -                    |                       | Wyrówna      | nie            | Liczby              | ↓ tabele ↓<br>Tabele            | Komórki         | Edytov          | anie            | 8                                                                                                    |
| $f_x$                            | Obszar        |                  |                  |                         |                       |              |                |                     |                                 |                 |                 |                 |                                                                                                    |
|                                  | A             | В                | С                | D                       | E                     | F            | G              | н                   | 1                               | 1               | к               | Ĺ               | М                                                                                                    |
| 1                                | Obszar        | Studnia od       | Studnia do       | Długość                 | Oznaczenie            | Il.obworów I | KMOTW 1        | yp kanalizacji      | Тур                             | Stan            | Położenie       | Warstwa         | Nazwa gminy                                                                                                    |
| 2                                | В             | 831              | B32              | 9,23                    |                       | 12           | 0,11076 F      | CW                  | magistralny (wewnatrzstrefowy)  | istniejący      | doziemny        | UTT-KNM-KBZI-O  | Legnica (gmina miejska) pow.Legnica woj.dolnośląskie                                                                                                |
| 3                                | в             | B33              | B34              | 17,56                   |                       | 6            | 0,10536 F      | CW                  | magistralny (wewnatrzstrefowy)  | istniejący      | doziemny        | UTT-KNM-KBZI-O  | Legnica (gmina miejska) pow.Legnica woj.dolnośląskie                                                                                                |
| 4                                | В             | B34              | B35              | 12,37                   |                       | 6            | 0,07422 F      | CW                  | magistralny (wewnatrzstrefowy)  | istniejący      | doziemny        | UTT-KINM-KBZI-O | Legnica (gmina miejska) pow.Legnica woj.dolnośląskie                                                                                                |
| 5                                | В             | 835              | B36              | 85,5                    |                       | 6            | 0,513 F        | CW                  | magistralny (wewnatrzstrefowy)  | istniejący      | doziemny        | UTT-KNM-KBZI-O  | Legnica (gmina miejska) pow.Legnica woj.dolnośląskie                                                                                                |
| 6                                | В             | 832              | B33              | 9,62                    |                       | 12           | 0,11544 F      | CW                  | magistraliny (wewnatrzstrefowy) | istniejący      | doziemny        | UTT-KNM-KBZI-O  | Legnica (gmina miejska) pow.Legnica woj.dolnośląskie                                                                                                |
| 7                                | C-4A          | C56b             | C56c             | 36,84                   |                       | 2            | 0,07368 H      | IDPE 110/6,3        | rozdzielczy                     | projektowany    | doziemny        | UTT-KNR-KBZP-O  |                                                                                                    |
| В                                | C-4A          | CSb              | CS6a             | /4,38                   |                       | 2            | 0,148/6 F      | DPE 110/6,3         | rozdzielczy                     | projektowany    | doziemny        | UTT-KNR-KB2P-O  | Gromadka (gmina wiejska) pow.bolesravnecki woj.dolnoslaskie                                                                                         |
| 9                                |               | C55              | C56              | 12,36                   |                       | 4            | 0,04944 P      | IDPE 110/6,3        | magistrainy (wewnatrzstretowy)  | projektowany    | doziemny        | UTT-KNPF-KBZP-O | Gromadka (gmina wiejska) pow.bolesławiecio woj.dolnosiąskie                                                                                         |
| 0                                | - 40          | C54              | C55              | 49,00                   |                       | 2            | 0,1900 1       | IDPE 110/0,5        | magistramy (wewmatrzstrelowy)   | projectowany    | doziemny        | UTT KNR KR70.0  | Gromadka (gmina wiejska) pow.bolestawiecki woj.dolnosiąskie<br>Gromadka (amina wiejska) pow.bolestawiecki woj.dolnosiąskie                          |
| 1                                | 0-44          | C57              | (58              | 20//1                   | -                     | 2            | 0,05342 0      | IDPE 110/0,5        | rozdzielczy                     | projektowany    | doziemny        | UTT-KNR-KBZP-O  | Gromadka (grinna wiejska) pow.bolestawieck woj.dolnosiąskie<br>Gromadka (grinna wiejska) now bolestawieck woj.dolno/larkia                          |
| 2                                | 0-44          | C58              | C59              | 22.41                   | -                     | 2            | 0.04482        | IDPE 110/6.3        | rozdzielczy                     | projektowany    | doziemny        | UTT-KNR-KRZP-O  | Gromadka (gmina wiejska) pow boleskaniecis voj dolnośladzie                                                                                         |
| 2                                | C-4A          | C59              | C59a             | 24.71                   |                       | 2            | 0.04942        | DPE 110/6.3         | rozdzielczy                     | projektowany    | doziemny        | UTT-KNR-KB2P-O  | Gromadka (omina wietska) pow bolesławiecki woj.dolnoślaskie                                                                                         |
| 5                                | в             | B26              | 827              | 45.79                   |                       | 12           | 0.54948 F      | CW                  | magistraliny (wewnatrzstrefowy) | istnielacy      | doziemny        | UTT-KINM-KBZI-O | Lubawka (obszar wiejski gminy miejsko-wiejskiej) pow kamiennogórski woj dołnoślaskie                                                                |
| 6                                | в             | B27              | B28              | 63,81                   |                       | 12           | 0,76572 F      | CW                  | magistralny (wewnatrzstrefowy)  | istniejący      | doziemny        | UTT-KIMM-KBZI-O | Lubawka (obszar wiejski gminy miejsko-wiejskiej) pow.kamiennogórski woj.dolnośląskie                                                                |
| 7                                | в             | 829              | B30              | 4,22                    |                       | 12           | 0,05064 F      | CW                  | magistralny (wewnatrzstrefowy)  | istniejący      | doziemny        | UTT-KIMM-KBZI-O | Lubawka (obszar wiejski gminy miejsko-wiejskiej) pow.kamiennogórski woj.dolnośląskie                                                                |
| 8                                | в             | B30              | B31              | 92,8                    |                       | 12           | 1,1136 F       | CW                  | magistralny (wewnatrzstrefowy)  | istniejący      | doziemny        | UTT-KNM-KBZI-O  | Lubawka (obszar wiejski gminy miejsko-wiejskiej) pow.kamiennogórski woj.dolnośląskie                                                                |
| 9                                | в             | B33/2            | B33/3            | 27,01                   |                       | 4            | 0,10804 F      | CW                  | magistralny (wewnatrzstrefowy)  | istniejący      | doziemny        | UTT-KNM-KBZI-O  | Legnica (gmina miejska) pow.Legnica woj.dolnośląskie                                                                                                |
| 20                               | в             | B33/3            | B33/4            | 12,15                   |                       | 4            | 0,0486 F       | CW                  | magistralny (wewnatrzstrefowy)  | istniejący      | doziemny        | UTT-KINM-KBZI-O | Legnica (gmina miejska) pow.Legnica woj.dolnośląskie                                                                                                |
| 1                                | В             | B33/4            | B33/5            | 50                      |                       | 4            | 0,2 F          | CW                  | magistralny (wewnatrzstrefowy)  | istniejący      | doziemny        | UTT-KNM-KBZI-O  | Legnica (gmina miejska) pow.Legnica woj.dolnośląskie                                                                                                |
| 2                                | C-4A          | C59a             | C59b             | 35,14                   |                       | 2            | 0,07028 H      | IDPE 110/6,3        | rozdzielczy                     | projektowany    | doziemny        | UTT-KNR-KBZP-O  | Gromadka (gmina wiejska) pow.bolesławiecki woj.dolnośląskie                                                                                         |
| 3                                | C-4A          | C59b             | C59c             | 33,93                   |                       | 1            | 0,03393 H      | IDPE 110/6,3        | rozdzielczy                     | projektowany    | doziemny        | UTT-KNR-KBZP-O  | Gromadka (gmina wiejska) pow.bolesławiecki woj.dolnośląskie                                                                                         |
| 24                               | C-4A          | CS9b             | C59b/1           | 21,93                   |                       | 1            | 0,02193 H      | IDPE 110/6,3        | rozdzielczy                     | projektowany    | doziemny        | UTT-KNR-KBZP-O  | Gromadka (gmina wiejska) pow.bolesławiecki woj.dolnośląskie                                                                                         |
| 15                               | C-4A          | C56a             | CS6b             | 9,69                    |                       | 2            | 0,01938        | IDPE 110/6,3        | rozdzelczy                      | projektowany    | doziemny        | UTT-KNR-KBZP-O  | A                                                                                                    |
| 26                               | C-4A          | C61              | 62               | 26,75                   | -                     | 2            | 0,0535 H       | UPE 110/6,3         | rozozielczy                     | projektowany    | doziemny        | UTT-KNR-KB2P-O  | Gromadka (gmina wiejska) pow.bolesławiecki woj.dolnośląskie                                                                                         |
| 27                               | 0-4A          | 000              | 061              | 19,02                   |                       | 2            | 0,03804 F      | IDPE 110/6/3        | rozozenczy<br>wastalate         | projektowany    | doziemny        | UTT-KNR-KB2P-0  | Gromadka (grinna mejska) pow.bolesławiecki woj.dolnosiąskie<br>Gromadka (anies wiejska) pow.belesławiecki woj dolnosiąskie                          |
| 28                               | U-49A         | C2A              | 800              | 52,23                   |                       | 2            | 0,10446 1      | DPE 110/6/3         | rozazerczy                      | projektowany    | doziemny        | UTT-KNR-KB2P-0  | Gromatika (gmina wiejska) pow.ookskawiecki woj.dolnośląskie<br>Luberdzi (okrazywietki zminu wiejska wiejskie) zaw brzytana obeli wiej dolacijacji z |
| 29                               | 8             | 822              | D27              | 29,27                   | -                     | 4            | 0,35124 1      | CW CW               | magistraliny (wewhatrzstretowy) | istniejący      | doziemny        | UTT-KIM-KBZI-O  | Lubawia (obszar wiejski grinty miejsko-wiejskog) pow.kamiennogorski woj.domostąskie                                                                 |
| 50                               | R             | 833/1            | B33/2            | 12.38                   |                       | 4            | 0.04952        | 017                 | magistraliny (wewnatrostrefowy) | istniejący      | doziemny        | UTT-KNM-KBZLO   | Legnice (grane magese) portugate woj.comol@800<br>Legnice (grane misiska) pov Legnica wni delnoślaskie                                              |
| 21                               | B             | B36              | 837              | 75                      |                       | 6            | 0.45 F         | cw                  | magistralny (wewnatrostrefowy)  | istniejący      | doziemny        | UTT-KNM-KBZI-O  | Lennica (gmina miejska) powijegnica vnj.dolnošlaskje                                                                                                |
| 32<br>33<br>34<br>35<br>36<br>37 | s<br>< 111111 | B36              | 837              | 75                      |                       | 6            | 0,45 F         | cw.                 | magistralny (wewnatrzstrefowy)  | istniejący      | doziemny        | UTT-KNM-KBZI-O  | (Legnica (gimira miejska) pow.Legnica voj.dokuslipske                                                                                               |
|                                  | ( ) ·         | H Teleko         | m_2015_Demo      | _Kanalizacja_I          | <                     | +            |                |                     |                                 |                 |                 |                 |                                                                                                    |

# 5.4.7 RAPORT

Polecenie służy do przygotowania i wydruku lub zapisu w liku pdf (docx, xlsx, jpg, tiff)

| B33/4     SK-6     B     magistrality<br>(wewnatrzstrefowy)     istniejący     doziemny     UTI-KNM-STZI-O<br>uTI-KNM-STZI-O     Lagnica (mrina<br>pow Legnica<br>woj odnośląskie<br>uspicka)       B33/3     SK-6     B     magistrality<br>(wewnatrzstrefowy)     istniejący     doziemny     UTI-KNM-STZI-O     Lagnica (mrina<br>pow Legnica<br>woj odnośląskie<br>uspicka)       B33/2     SK-6     B     magistrality<br>(wewnatrzstrefowy)     istniejący     doziemny     UTI-KNM-STZI-O     Lagnica (mrina<br>pow Legnica<br>woj odnośląskie<br>uspicka)       B33/1     SK-6     B     magistrality<br>(wewnatrzstrefowy)     istniejący     doziemny     UTI-KNM-STZI-O     Legnica (mrina<br>mejska)       B36     SK-6     B     magistrality<br>(wewnatrzstrefowy)     istniejący     doziemny     UTI-KNM-STZI-O     Legnica (mrina<br>mejska)       B36     SK-6     B     magistrality<br>(wewnatrzstrefowy)     istniejący     doziemny     UTI-KNM-STZI-O     Legnica (mrina<br>mejska)       B35     SK-6     B     magistrality<br>(wewnatrzstrefowy)     istniejący     doziemny     UTI-KNM-STZI-O     Legnica (mrina<br>mejska)       B34     SK-6     B     magistrality<br>(wewnatrzstrefowy)     istniejący     doziemny     UTI-KNM-STZI-O     Legnica (mrina<br>mejska)       B34     SK-6     B     magistrality<br>(wewnatrzstrefowy)     istniejący     doziemny     UTI-KNM-STZI-O <th>B33/4 SK-6</th> <th></th> <th></th> <th></th> <th></th> <th></th> <th>TYME TYM GITNEY</th> | B33/4 SK-6 |   |                                   |            |          |                | TYME TYM GITNEY                                               |
|----------------------------------------------------------------------------------------------------|------------|---|-----------------------------------|------------|----------|----------------|---------------------------------------------------------------|
| B33/3     SK-6     B     magistrality<br>(wewnatrzstrefowy)     istniający     doziermny     UTI-KNIM-STZ-D     Lagnica (gmna<br>pow Legnica<br>woj. donośląstej       B33/2     SK-6     B     magistrality<br>(wewnatrzstrefowy)     istniający     doziermny     UTI-KNIM-STZ-D     Lagnica (gmna<br>pow Legnica<br>woj. donośląstej       B33/3     SK-6     B     magistrality<br>(wewnatrzstrefowy)     istniający     doziermny     UTI-KNIM-STZ-D     Lagnica (gmna<br>moj. donośląstej       B36     SK-6     B     magistrality<br>(wewnatrzstrefowy)     istniający     doziermny     UTI-KNIM-STZ-D     Lagnica (gmna<br>mej ska)<br>woj. donośląstej       B36     SK-6     B     magistrality<br>(wewnatrzstrefowy)     istniający     doziermny     UTI-KNIM-STZ-D     Lagnica (gmna<br>mej ska)<br>woj. donośląstej       B35     SK-6     B     magistrality<br>(wewnatrzstrefowy)     istniający     doziermny     UTI-KNIM-STZ-D     Lagnica (gmna<br>mej ska)<br>pow Legnica<br>woj. donośląstej       B34     SK-6     B     magistrality<br>(wewnatrzstrefowy)     istniający     doziermny     UTI-KNIM-STZ-D     Lagnica (gmna<br>mej ska)<br>pow Legnica<br>woj. donośląstej       B34     SK-6     B     magistrality<br>(wewnatrzstrefowy)     istniający     doziermny     UTI-KNIM-STZ-D     Lagnica (gmna<br>mej ska)<br>pow Legnica<br>woj. donośląstej                                                                                                    |            | в | magistralny<br>(wewnatrzstrefowy) | istniejący | doziemny | UTT-KNM-STZI-O | Legnica (gmina<br>miejska)<br>pow.Legnica<br>woj.dolnoślaskie |
| B33/2     SK-6     B     magistralny<br>(wwwnatzstrefow)<br>pwwmatzstrefow)     istniający<br>istniający     doziemny     UTI-KNM-ST2-0-<br>UTI-KNM-ST2-0     Legnica (gmma<br>pwi legnica<br>mejska)       B33/1     SK-6     B     magistralny<br>(wwwatzstrefow)     istniający     doziemny     UTI-KNM-ST2-0     mejska)<br>pow legnica<br>woj dohoślątkie       B36     SK-6     B     magistralny<br>(wwwatzstrefow)     istniający     doziemny     UTI-KNM-ST2-0     mejska)<br>mejska)       B35     SK-6     B     magistralny<br>(wwwatzstrefow)     istniający     doziemny     UTI-KNM-ST2-0     mejska)<br>mejska)       B36     SK-6     B     magistralny<br>(wwwatzstrefow)     istniający     doziemny     UTI-KNM-ST2-0     mejska)<br>moj kajuća<br>mejska       B34     SK-6     B     magistralny<br>(wwwatzstrefow)     istniający     doziemny     UTI-KNM-ST2-0     mejska)<br>mov legnica<br>woj dohoślątkie       B34     SK-6     B     magistralny<br>(wwwatzstrefow)     istniający     doziemny     UTI-KNM-ST2-0     Legnica (mma<br>pow legnica<br>woj dohoślątkie       B34     SK-6     B     magistralny<br>(wwwatzstrefow)     istniający     doziemny     UTI-KNM-ST2-0     Legnica (mma<br>pow legnica<br>woj dohoślątkie                                                                                                    | B33/3 SK-6 | в | magistralny<br>(wewnatrzstrefowy) | istniejący | doziemny | UTT-KNM-STZI-O | Legnica (gmina<br>miejska)<br>pow.Legnica<br>woj.dolnośląskie |
| B33/1     SK-6     B     magistraliny<br>(wewnatrzstrefowy)     istniejący     doziemny     UTT-KNIM-ST2-0-<br>uci) donośląskie<br>woj. donośląskie       B36     SK-6     B     magistraliny<br>(wewnatrzstrefowy)     istniejący     doziemny     UTT-KNIM-ST2-0-<br>uci) donośląskie<br>pow Legnica (gmina<br>pow Legnica<br>pow Legnica<br>pow Legnica<br>pow Legnica<br>(gmina<br>pow Legnica<br>woj. donośląskie<br>ucijackie<br>woj. donośląskie<br>ucijackie<br>woj. donośląskie<br>ucijackie<br>woj. donośląskie<br>ucijackie<br>woj. donośląskie<br>ucijackie<br>woj. donośląskie<br>ucijackie<br>woj. donośląskie<br>ucijackie<br>woj. donośląskie<br>ucijackie<br>woj. donośląskie<br>woj. donośląskie<br>ucijackie<br>woj. donośląskie<br>ucijackie<br>woj. donośląskie<br>woj. donośląskie<br>ucijackie<br>woj. donośląskie<br>woj. donośląskie                                                                                                    | B33/2 SK-6 | в | magistralny<br>(wewnatrzstrefowy) | istniejący | doziemny | UTT-KNM-STZI-O | Legnica (gmina<br>miejska)<br>pow.Legnica<br>woj.dolnośląskie |
| B36         SK-6         B         magistrality<br>(wewnatzstrefowy)         istniający         doziemny         UTT-KNM-ST2-0-<br>woj donostąste<br>uspica (gmina<br>pow Legnica<br>woj donostąste<br>woj donostąste                                                                                                    | B33/1 SK-6 | в | magistralny<br>(wewnatrzstrefowy) | istniejący | doziemny | UTT-KNM-STZI-O | Legnica (gmina<br>miejska)<br>pow.Legnica<br>woj.dolnośląskie |
| B35         SK-6         B         magistraliny<br>(wervanstrzstrefowy)         istnejący         doziernny         UTT-KNM-ST2-Do<br>wy         Example<br>(wervanstrzstrefowy)           B34         SK-6         B         magistraliny<br>(wervanstrzstrefowy)         istnejący         doziernny         UTT-KNM-ST2-Do<br>wy         uttraktor<br>wervanstrzstrefowy)           Imagistraliny<br>(wervanstrzstrefowy)         istnejący         doziernny         UTT-KNM-ST2-Do<br>wy         uttraktor<br>wervanstrzstrefowy)                                                                                                    | B36 SK-6   | в | magistralny<br>(wewnatrzstrefowy) | istniejący | doziemny | UTT-KNM-STZI-O | Legnica (gmina<br>miejska)<br>pow.Legnica<br>woj.dolnośląskie |
| B34 SK-5 B magistralny<br>(wewnatrzstrefowy) istniejący doziermny UTT-KNM-STZI-O miejska)<br>pow Legnica<br>woj. dolnośląskie<br>Legnica (gmina                                                                                                    | B35 SK-6   | в | magistralny<br>(wewnatrzstrefowy) | istniejący | doziemny | UTT-KNM-STZI-O | Legnica (gmina<br>miejska)<br>pow.Legnica<br>woj.dolnośląskie |
| Legnica (gmina                                                                                                    | B34 SK-6   | в | magistralny<br>(wewnatrzstrefowy) | istniejący | doziemny | UTT-KNM-STZI-O | Legnica (gmina<br>miejska)<br>pow.Legnica<br>woj.dolnośląskie |
| B33 SK-12 B magistraliny<br>(wewnatzstrefowy) istniejący doziemny UTT-KNM-STZI-O miejska)<br>pow Legnica<br>woj odnosóląskie                                                                                                    | B33 SK-12  | в | magistralny<br>(wewnatrzstrefowy) | istniejący | doziemny | UTT-KNM-STZI-O | Legnica (gmina<br>miejska)<br>pow.Legnica<br>woj.dolnośląskie |

| Eksport do PDF                                                                                                    |                | ×                      |  |  |  |  |  |
|----------------------------------------------------------------------------------------------------|----------------|------------------------|--|--|--|--|--|
| Eksport Informacja                                                                                                    | Bezpieczeństwo | Przeglądarka           |  |  |  |  |  |
| Zakres stron                                                                                                    |                |                        |  |  |  |  |  |
| Wszystkie                                                                                                    |                |                        |  |  |  |  |  |
| O Bieżąca strona                                                                                                    |                |                        |  |  |  |  |  |
| O Strony:                                                                                                    |                |                        |  |  |  |  |  |
| Podaj numer strony i/lub zakres stron, oddzielone<br>przecinkami, np. 1, 3, 5-12                                                                                                    |                |                        |  |  |  |  |  |
| Ustawienia eksportu                                                                                                    | 1              |                        |  |  |  |  |  |
|                                                                                                    | Zooptym        | alizowany              |  |  |  |  |  |
| Osadzenie czcio                                                                                                    | nek Konspek    | t                      |  |  |  |  |  |
| L] Tło                                                                                                    |                | rency                  |  |  |  |  |  |
| JPEG Quality                                                                                                    | 95             |                        |  |  |  |  |  |
| Otwórz po ekspor                                                                                                    | rcie           |                        |  |  |  |  |  |
|                                                                                                    | ОК             | Anuluj                 |  |  |  |  |  |
|                                                                                                    |                |                        |  |  |  |  |  |
|                                                                                                    |                |                        |  |  |  |  |  |
| Eksport do PDF                                                                                                    |                | ×                      |  |  |  |  |  |
| Eksport do PDF                                                                                                    | Bezpieczeństwo | ×<br>Przeglądarka      |  |  |  |  |  |
| Eksport do PDF<br>Eksport Informacja<br>Autoryzacja                                                                                                    | Bezpieczeństwo | ×<br>Przeglądarka      |  |  |  |  |  |
| Eksport do PDF<br>Eksport Informacja<br>Autoryzacja<br>Hasło właściela                                                                                                    | Bezpieczeństwo | Przeglądarka           |  |  |  |  |  |
| Eksport do PDF<br>Eksport Informacja<br>Autoryzacja<br>Hasło właściela<br>Hasło użytkownika                                                                                           | Bezpieczeństwo | ×<br>Przeglądarka      |  |  |  |  |  |
| Eksport do PDF<br>Eksport Informacja<br>Autoryzacja<br>Hasło właściela<br>Hasło użytkownika<br>Uprawnienia                                                                            | Bezpieczeństwo | Przeglądarka           |  |  |  |  |  |
| Eksport do PDF<br>Eksport Informacja<br>Autoryzacja<br>Hasło właściela<br>Hasło użytkownika<br>Uprawnienia<br>Wydrukuj dokur                                                          | Bezpieczeństwo | Przeglądarka           |  |  |  |  |  |
| Eksport do PDF<br>Eksport Informacja<br>Autoryzacja<br>Hasło właściela<br>Hasło użytkownika<br>Uprawnienia<br>Wydrukuj dokur<br>Modyfikuj dokur                                       | Bezpieczeństwo | ×<br>Przeglądarka      |  |  |  |  |  |
| Eksport do PDF<br>Eksport Informacja<br>Autoryzacja<br>Hasło właściela<br>Hasło użytkownika<br>Uprawnienia<br>Wydrukuj dokur<br>Modyfikuj dokur<br>Kopiowanie teks                    | Bezpieczeństwo | × Przeglądarka         |  |  |  |  |  |
| Eksport do PDF<br>Eksport Informacja<br>Autoryzacja<br>Hasło właściela<br>Hasło użytkownika<br>Uprawnienia<br>Wydrukuj dokur<br>Modyfikuj dokur<br>Kopiowanie teks                    | Bezpieczeństwo | Przeglądarka           |  |  |  |  |  |
| Eksport do PDF<br>Eksport Informacja<br>Autoryzacja<br>Hasło właściela<br>Hasło użytkownika<br>Uprawnienia<br>Wydrukuj dokur<br>Modyfikuj dokur<br>Modyfikuj dokur<br>Modyfikuj dokur | Bezpieczeństwo | Owe                    |  |  |  |  |  |
| Eksport do PDF<br>Eksport Informacja<br>Autoryzacja<br>Hasło właściela<br>Hasło użytkownika<br>Uprawnienia<br>Wydrukuj dokur<br>Modyfikuj dokur<br>Kopiowanie teks<br>Dodaj lub modyt | Bezpieczeństwo | Przeglądarka       owe |  |  |  |  |  |
| Eksport do PDF<br>Eksport Informacja<br>Autoryzacja<br>Hasło właściela<br>Hasło użytkownika<br>Uprawnienia<br>Wydrukuj dokur<br>Modyfikuj dokur<br>Kopiowanie teks<br>Dodaj lub modyt | Bezpieczeństwo | owe                    |  |  |  |  |  |

Eksport do PDF umożliwia zabezpieczenie raportu hasłem, oraz określeniem, czy raport można drukować, czy z raportem można kopiować dane..

## 5.4.8 NAJLEPSZA SZEROKOŚĆ

Polecenie służy do zoptymalizowania szerokości kolumn w aktywnym zestawieniu.

## 5.4.9 FILTRUJ ZAKŁADKI

Przełącznik w stanie włączonym służy do pokazania tylko tych zestawień, które posiadają dane. Po jego wyłączeniu program pokaże wszystkie możliwe zestawienia.

# 5.5 DOSTOSOWANIE WYGLĄDU ZESTAWIEŃ

Program Telekom Zestawienia i Warstwy posiada duże możliwości dostosowania wygląda i zawartości wyświetlanych zestawień. Dokonane za pomocą poniższych poleceń dostosowania są przez program zapamiętywane.

## 5.5.1 WYBÓR KOLUMN

Po lewej stronie linii nagłówków zestawienia jest możliwość dokonania wyboru wyświetlanych kolumn. Należy kliknąć myszą na skrajne lewe pole nagłówka i wybrać kolumny do wyświetlenia.

| Przesuń tutaj nagłówek                                                  | kolumnya  | aby pogrupowa | ć dane v |
|-------------------------------------------------------------------------|-----------|---------------|----------|
| Obszar                                                                  | Studnia   | od            | Studnia  |
| ☐ ID<br>✓ Obszar<br>✓ Studpia od                                        |           |               | B37      |
| Studnia do<br>Długość                                                   |           |               | B33/2    |
| <ul> <li>✓ Oznaczenie</li> <li>✓ Il.otworów</li> <li>✓ KMOTW</li> </ul> |           |               | B33/1    |
| Typ kanalizacji                                                         |           |               | B29      |
|                                                                         |           |               | C60      |
| ✓ Warstwa                                                               |           |               | C61      |
| Informacja dodatkow                                                     | a / Uwagi |               | C62      |
| ✓ Nazwa gminy                                                           |           |               | C56b     |
|                                                                         | 0090      |               | C59b/1   |
| C-4A                                                                    | C59b      |               | C59c     |
| C-4A                                                                    | C59a      |               | C59b     |
| В                                                                       | B33/4     |               | B33/5    |

# 5.5.2 SORTOWANIE DANYCH

| Kanaliz  | acja kablowa  | Szafki kab | lowe   | e Kable n    | niedzian | e z | łą |
|----------|---------------|------------|--------|--------------|----------|-----|----|
| /ek kolu | ımny aby pogr | upować dar |        | vg tej kolun | nny.     |     |    |
|          | Typ kabla     | △ [        | $\sim$ | Pojemnoś     | Śr. żył  |     | D  |
|          | XzTKMXw 10    | x4x0.5     |        | 20           |          | 0,5 | 6  |
|          | XzTKMXw 10    | x4x0.5     |        | 20           |          | 0,5 | 7  |
|          | XzTKMXw 10:   | x4x0.5     |        | 20           |          | 0,5 | 1  |
|          | XzTKMXw 10    | x4x0.5     |        | 20           |          | 0,5 | 4  |

Kliknięcie na nagłówek kolumny w wykazie danych powoduje sortowanie wg tej kolumny. Sortowanie może być rosnące i malejące.

## 5.5.3 FILTROWANIE DANYCH

Aplikacja pozwala na dynamiczne filtrowanie danych poprzez wpisywanie w linii filtru kolejnych jego znaków.

| ۲ | rzesun tutaj nagiowek kolumn | y any pogrupo |
|---|------------------------------|---------------|
| : | Nr studni                    | Тур           |
| 8 | b                            |               |
|   | B33/4                        | SK-6          |
|   | B33/3                        | SK-6          |
|   | B33/2                        | SK-6          |
|   | B33/1                        | SK-6          |
|   | B36                          | SK-6          |
|   | B35                          | SK-6          |

Kliknięcie na klawisz rozwijania w nagłówku kolumny powoduje pojawienie się możliwości filtrowania danych. Odznaczenie którejś z opcji powoduje filtrowanie wg wybranego wzoru. Opcja (Wszystko) wyłącza filtrowanie.

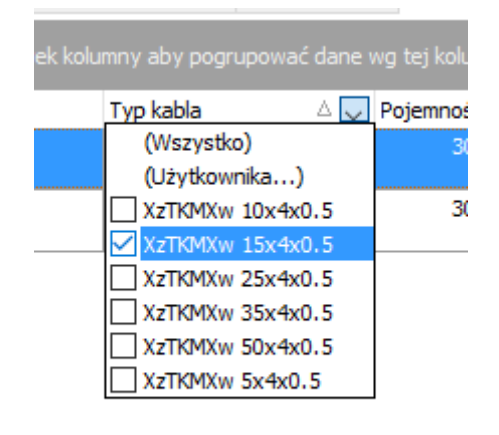

Opcja (Użytkownika) włącza okno dialogowe z możliwością definiowania filtrów danych

| Filtr Użytkowinka                                                                  | ×          |
|------------------------------------------------------------------------------------|------------|
| Pokaż wiersze, dla których:                                                        |            |
| Typ                                                                                |            |
|                                                                                    |            |
| v                                                                                  |            |
| Użyj _ do reprezentacji pojedyńczego znaku<br>Użyj % do reprezentacji serii znaków | Tak Porzuć |

W trakcie filtrowania w dolnej części zestawienia dostępne są opcje zawansowane:

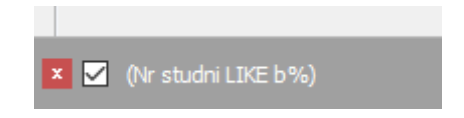

Po lewej stronie można szybko wyłączyć lub zatrzymać filtrowanie, Po prawej stronie klawisz Dostosuj powoduje otwarcie Okna zaawansowanego definiowania filtrów danych.

# 5.5.4 GRUPOWANIE DANYCH

Przesuwając nagłówek kolumny na pole grupowania (nad nazwami kolumn) otrzymujemy możliwość grupowania danych wg tej kolumny (lub większej ich ilości).

| Studnie kanalizacji      | Kanalizacja kablowa S  | zafki kablowe Kable miedziane | Złącza kabli miedzianych | Zakończenia kabli miedzianych | Kable opto Złącza kabli opto |
|--------------------------|------------------------|-------------------------------|--------------------------|-------------------------------|------------------------------|
| ◆<br>Przesuń tu Stanigłó | wek kolumny aby pogrup | 🔜 ć dane wg tej kolumny.      |                          |                               |                              |
| Nr studni                | Тур                    | Obszar                        | Тур                      | ∆ Stan                        | Poł                          |
| 2                        |                        |                               |                          |                               |                              |
| B33/4                    | SK-6                   | В                             | magistralny              | (wewnatrzstrefowy) istniej    | jący doz                     |
| B33/3                    | SK-6                   | В                             | magistralny              | (wewnatrzstrefowy) istniej    | jący doz                     |
| B33/2                    | SK-6                   | В                             | magistralny              | (wewnatrzstrefowy) istnie     | jący doz                     |
| B33/1                    | SK-6                   | В                             | magistralny              | (wewnatrzstrefowy) istniej    | jący doz                     |
| B36                      | SK-6                   | В                             | magistralny              | (wewnatrzstrefowy) istniej    | jący doz                     |
| B35                      | SK-6                   | В                             | magistralny              | (wewnatrzstrefowy) istnie     | jący doz                     |
| B34                      | SK-6                   | В                             | magistralny              | (wewnatrzstrefowy) istnie     | jący doz                     |
| B33                      | SK-12                  | В                             | magistralny              | (wewnatrzstrefowy) istniej    | jący doz                     |
| R32                      | SK-12                  | R                             | manistralny              | (wewnatrzstrefowy) istnie     | iacy doz                     |

| Stan 🛆                |        |        |
|-----------------------|--------|--------|
| Nr studni             | Тур    | Obszar |
| 7                     |        |        |
| 🗄 Stan : istniejący   |        |        |
| 🗆 Stan : projektowany |        |        |
| C56                   | SKMR-3 | С      |
| C55                   | SKMP-3 | c      |
| C62                   | SKR-2  | C-4A   |
| C61                   | SKR-2  | C-4A   |
| C60                   | SKR-2  | C-4A   |
| C59b/1                | SKR-1  | C-4A   |
| C59c                  | SKR-1  | C-4A   |
| C59b                  | SKR-2  | C-4A   |
| C59                   | SKR-2  | C-4A   |
| C56a                  | SKR-2  | C-4A   |
| C56b                  | SKR-2  | C-4A   |
| C56c                  | SKR-2  | C-4A   |
| C57                   | SKR-2  | C-4A   |
| C58                   | SKR-2  | C-4A   |
| C59a                  | SKR-2  | C-4A   |

Wyłączenie grupowania następuje poprzez przesunięcie pola grupowania w miejsce nagłówka kolumny.

# 5.6 Słowniki

Program Telekom Zestawienia i Warstwy w części SŁOWNIKI pozwala na dostosowywanie pracy aplikacji TELEKOM.

UWAGA: Dostosowanie aplikacji Telekom polecane jest zaawansowanym użytkownikom.

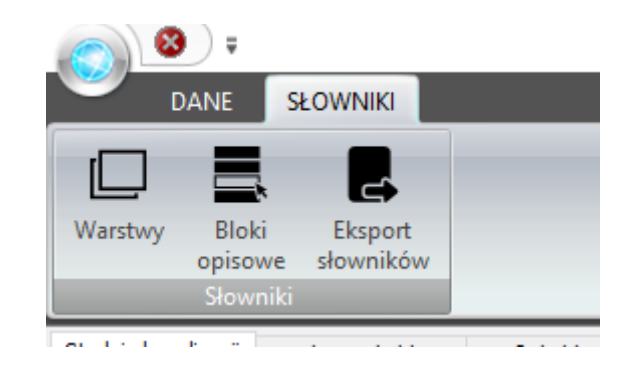

W tej sekcji można zmienić ustawienia koloru i typu linii dla warstw oraz dopisać bloki opisowe i typy linii.

## 5.6.1 WARSTWY

Za pomocą polecenia Lista możliwe jest wyświetlenie listy warstw używanych w aplikacji Telekom. W oknie listy warstw możliwe jest filtrowanie, sortowania i grupowanie warstw.

| ⊢ → <b>•• +</b>    | B i O     | ~ X        | 25 | ≍   ↔  | 旦        | Przeglą | danie rekordów         |                       |                   |                           |              |   |
|--------------------|-----------|------------|----|--------|----------|---------|------------------------|-----------------------|-------------------|---------------------------|--------------|---|
| a 🛆                |           |            |    |        |          |         |                        |                       |                   |                           |              |   |
| rstwa              | △ Element | sieci      |    | Тур    |          |         | Położenie              | Stan                  | 💭 Element rysunku | Typ linii                 | Blok opisowy | ĸ |
|                    |           |            |    |        |          |         | Kliknij tutaj, aby zde | finiować filtr danych |                   |                           |              |   |
| Grupa : kable mied | ziane     |            |    |        |          |         |                        |                       |                   |                           |              |   |
| ЛТТ-КМА-КВІІ-Е     | kabel lub | kanalizacj | a  | aboner | ncki - F | пн      | instalacje wewnętrzne  | istniejący            | element główny    | Standardowa               | UTT_KMX_KBOP |   |
| ЛТ-КМА-КВІІ-О      | kabel lub | kanalizacj | а  | aboner | ncki - F | пн      | instalacje wewnętrzne  | istniejący            | opis              | Standardowa               |              |   |
| TT-KMA-KBIL-E      | kabel lub | kanalizacj | а  | abone  | ncki - F | пн      | instalacje wewnętrzne  | likwidacja            | element główny    | Kable likwidowane         | UTT_KMX_KBOP |   |
| TT-KMA-KBIL-O      | kabel lub | kanalizacj | a  | aboner | ncki - F | ΠΗ      | instalacje wewnętrzne  | likwidacja            | opis              | Standardowa               |              |   |
| TT-KMA-KBIP-E      | kabel lub | kanalizacj | a  | aboner | ncki - F | ΠΗ      | instalacje wewnętrzne  | projektowany          | element główny    | Kable proj. w kanalizacji | UTT_KMX_KBOP |   |
| TT-KMA-KBIP-O      | kabel lub | kanalizacj | a  | aboner | ncki - F | ΠΗ      | instalacje wewnętrzne  | projektowany          | opis              | Standardowa               |              |   |
| TT-KMA-KBIR-E      | kabel lub | kanalizacj | a  | aboner | ncki - F | ΠΗ      | instalacje wewnętrzne  | rezerwa               | element główny    | Standardowa               | UTT_KMX_KBOP |   |
| TT-KMA-KBIR-O      | kabel lub | kanalizacj | a  | aboner | ncki - F | ΠΗ      | instalacje wewnętrzne  | rezerwa               | opis              | Standardowa               |              |   |
| TT-KMA-KBKI-E      | kabel lub | kanalizacj | a  | abone  | ncki - F | ΠΗ      | kanalizacja pierwotna  | istniejący            | element główny    | Standardowa               | UTT_KMX_KBOP |   |
| TT-KMA-KBKI-O      | kabel lub | kanalizacj | a  | abone  | ncki - F | ΠН      | kanalizacja pierwotna  | istniejący            | opis              | Standardowa               |              |   |
| TT-KMA-KBKL-E      | kabel lub | kanalizacj | a  | aboner | ncki - F | ттн     | kanalizacja pierwotna  | likwidacja            | element główny    | Kable likwidowane         | UTT_KMX_KBOP |   |
| TT-KMA-KBKL-O      | kabel lub | kanalizacj | a  | abone  | ncki - F | пн      | kanalizacja pierwotna  | likwidacja            | opis              | Standardowa               |              |   |
| ТТ-КМА-КВКР-Е      | kabel lub | kanalizacj | a  | abone  | ncki - F | πн      | kanalizacja pierwotna  | projektowany          | element główny    | Kable proj. w kanalizacji | UTT_KMX_KBOP |   |
| ТТ-КМА-КВКР-О      | kabel lub | kanalizacj | a  | aboner | ncki - F | ΠΗ      | kanalizacja pierwotna  | projektowany          | opis              | Standardowa               |              |   |
| TT-KMA-KBKR-E      | kabel lub | kanalizacj | a  | aboner | ncki - F | ΠΗ      | kanalizacja pierwotna  | rezerwa               | element główny    | Standardowa               | UTT_KMX_KBOP |   |
| TT-KMA-KBKR-O      | kabel lub | kanalizacj | a  | aboner | ncki - F | ΠΗ      | kanalizacja pierwotna  | rezerwa               | opis              | Standardowa               |              |   |
| TT-KMA-KBRI-E      | kabel lub | kanalizacj | a  | aboner | ncki - F | ΠΗ      | kanalizacja wtórna     | istniejący            | element główny    | Standardowa               | UTT_KMX_KBOP |   |
| TT-KMA-KBRI-O      | kabel lub | kanalizacj | a  | aboner | ncki - F | ΠΗ      | kanalizacja wtórna     | istniejący            | opis              | Standardowa               |              |   |
| TT-KMA-KBRL-E      | kabel lub | kanalizacj | a  | aboner | ncki - F | ттн     | kanalizacja wtórna     | likwidacja            | element główny    | Kable likwidowane         | UTT_KMX_KBOP |   |
| TT-KMA-KBRL-O      | kabel lub | kanalizacj | a  | abone  | ncki - F | ΠΗ      | kanalizacja wtórna     | likwidacja            | opis              | Standardowa               |              |   |
| TT-KMA-KBRP-E      | kabel lub | kanalizacj | a  | aboner | ncki - F | ттн     | kanalizacja wtórna     | projektowany          | element główny    | Kable proj. w kanalizacji | UTT_KMX_KBOP |   |
| TT-KMA-KBRP-O      | kabel lub | kanalizacj | a  | abone  | ncki - F | пн      | kanalizacja wtórna     | projektowany          | opis              | Standardowa               |              |   |
| TT-KMA-KBRR-E      | kabel lub | kanalizacj | а  | aboner | ncki - F | ΠΗ      | kanalizacja wtórna     | rezerwa               | element główny    | Standardowa               | UTT_KMX_KBOP |   |
| TT-KMA-KBRR-O      | kabel lub | kanalizacj | a  | abone  | ncki - F | пн      | kanalizacja wtórna     | rezerwa               | opis              | Standardowa               |              |   |
| TT-KMA-KBZI-E      | kabel lub | kanalizacj | a  | aboner | ncki - F | ΠΗ      | doziemny               | istniejący            | element główny    | Kable doziemne istniejące | UTT_KMX_KBOP |   |
| TT-KMA-KBZI-O      | kabel lub | kanalizacj | a  | abone  | ncki - F | пн      | doziemny               | istniejący            | opis              | Standardowa               |              |   |
| TT-KMA-KBZL-E      | kabel lub | kanalizacj | a  | abone  | ncki - F | пн      | doziemny               | likwidacja            | element główny    | Kable likwidowane         | UTT_KMX_KBOP |   |
| TT-KMA-KBZL-O      | kabel lub | kanalizacj | a  | aboner | ncki - F | пн      | doziemny               | likwidacja            | opis              | Standardowa               |              |   |
| TT-KMA-KBZP-E      | kabel lub | kanalizacj | a  | aboner | ncki - F | ΠΗ      | doziemny               | projektowany          | element główny    | Kable doziemne proj.      | UTT KMX KBOP |   |

Kliknięcie myszką na symbolu edycji, lub dwukliknięcie na liście warstw powoduje otwarcie okna edycji, gdzie możemy:

| Grupa                 |        | Kolor systemowy |        |
|-----------------------|--------|-----------------|--------|
| kable miedziane       | ~      | dGreen          | $\sim$ |
| Тур                   |        | Typ linii ID    |        |
| abonencki - FTTH      | ~      | Standardowa     | $\sim$ |
| Element sieci         |        | Blok opisowy    |        |
| kabel lub kanalizacja | $\sim$ | UTT_KMX_KBOP    | ~      |
| Połozenie             |        | Uwagi           |        |
| kanalizacja pierwotna | ~      |                 |        |
| Stan                  |        |                 |        |
| istniejący            | ~      |                 |        |
| Element rysunku       |        |                 |        |
| element główny        | ~      |                 |        |

- wybrać kolor z listy rozwijalnej Kolor,
- wybrać typ linii z listy rozwijalnej Typ linii
- przypisać do warstwy blok opisowy

Aby zmiany wprowadzone w tym oknie miały zastosowanie w części aplikacji Telekom pracującej bezpośrednio w środowisku CAD wymagane jest wykonanie eksportu słowników.

### 5.6.2 EKSPORT SŁOWNIKÓW

Wprowadzone zmiany w bazie warstw należy przekazać do części rysunkowej aplikacji. Służy do tego polecenie Eksport warstw.

Polecenie to wywołuje okno dialogowe

| Eksport warstw do plików danych aplikacji CAD |   |  |  |  |  |
|-----------------------------------------------|---|--|--|--|--|
| Eksportuję do pliku                           |   |  |  |  |  |
| UTT-KMM.DAT                                   |   |  |  |  |  |
| Eksport danych                                | _ |  |  |  |  |
| 71 %                                          |   |  |  |  |  |
| Pliki danych                                  |   |  |  |  |  |
| 6 %                                           |   |  |  |  |  |
|                                               |   |  |  |  |  |
| 🕂 Eksport 🕒 Zamknij                           |   |  |  |  |  |

Wybranie klawisza Eksport spowoduje eksport warstw do aplikacji CAD.

Klawisz Zamknij zamyka okno bez wykonania jakiejkolwiek akcji.

## 5.6.3 ELEMENTY RYSUNKOWE – BLOKI OPISOWE

Polecenie wywołuje okno definicji bloków opisowych.

| Wykaz danych X         |                                                         |                                                        |                                                        |                      |  |  |
|------------------------|---------------------------------------------------------|--------------------------------------------------------|--------------------------------------------------------|----------------------|--|--|
| • ← → • <b>+</b> 🔒 🛍 ਦ | ✓ X X ↔ L Przeglądz                                     | anie rekordów                                          |                                                        | •                    |  |  |
| I Nazwa                | △ Opis                                                  | Atrybu długości<br>Kliknii tutai, aby zdefiniować fili | Atrybu identyfikatora (wpisywaniea danych<br>tr danych | i Tabela zestawienia |  |  |
|                        | Blok onisu kabli mjedzianych                            | י יי יי<br>וח                                          | NPKAB                                                  | vt utt kmy khon      |  |  |
|                        | Blok opisu symbolu szafri                               |                                                        | OBSZAR                                                 | vt_utt_kmx_szsymon   |  |  |
|                        | Blok opisu zakończeń                                    |                                                        | NRKAB                                                  | vt_utt_kmx_zkon      |  |  |
| UTT KMX ZLOP           | Blok opisu złaczy                                       |                                                        | NRZLAC                                                 | vt utt kmx zlop      |  |  |
| UTT KNX KBOP           | Blok opisu kanalizacii                                  | DL                                                     | OZANCZENIE                                             | vt utt knx kbop      |  |  |
|                        | Blok opisu rurociągu kablowego /<br>kanalizacji wtórnej | DL                                                     | ID                                                     | vt_utt_knx_rkop      |  |  |
| UTT_KNX_STOP           | Blok opisu studni                                       |                                                        | NRSTUD                                                 | vt_utt_knx_stop      |  |  |
| UTT_KOA_ZKOP           | Blok opisu zakończenia kabla<br>abonenckiego            |                                                        | ID                                                     | vt_utt_koa_zkop      |  |  |
| UTT_KOW_KBOP           | Blok opisu włókien                                      |                                                        | ID                                                     | vt_utt_kow_kbop      |  |  |
| UTT_KOW_ZLOP           | Blok opisu dla schematu optycznego                      |                                                        | NRZL                                                   | vt_utt_kox_zlop      |  |  |
| UTT_KOX_KBOP           | Blok opisu kabli optycznych                             | DL                                                     | NRKAB                                                  | vt_utt_kox_kbop      |  |  |
| UTT_KOX_SLOP           | Słupy                                                   |                                                        | ID                                                     | vt_utt_kox_zkop      |  |  |
| UTT_KOX_ZKOP           | Blok opisu zakończenia opto                             |                                                        | ID                                                     | vt_utt_kox_zkop      |  |  |
| UTT_KOX_ZL2ZI          | Zasobnik złącza opto                                    |                                                        | NRZL                                                   | vt_utt_kox_zlop      |  |  |
| UTT_KOX_ZL2ZL          | Zasobnik złącza opto                                    |                                                        | NRZL                                                   | vt_utt_kox_zlop      |  |  |
| UTT_KOX_ZL2ZP          | Zasobnik złącza opto                                    |                                                        | NRZL                                                   | vt_utt_kox_zlop      |  |  |
| UTT_KOX_ZL3ZI          | Zasobnik złącza opto                                    |                                                        | NRZL                                                   | vt_utt_kox_zlop      |  |  |
| UTT_KOX_ZL3ZL          | Zasobnik złącza opto                                    |                                                        | NRZL                                                   | vt_utt_kox_zlop      |  |  |
| UTT_KOX_ZL3ZP          | Zasobnik złącza opto                                    |                                                        | NRZL                                                   | vt_utt_kox_zlop      |  |  |
| UTT_KOX_ZL4ZI          | Zasobnik złącza opto                                    |                                                        | NRZL                                                   | vt_utt_kox_zlop      |  |  |
| UTT_KOX_ZL4ZL          | Zasobnik złącza opto                                    |                                                        | NRZL                                                   | vt_utt_kox_zlop      |  |  |
| UTT_KOX_ZL4ZP          | Zasobnik złącza opto                                    |                                                        | NRZL                                                   | vt_utt_kox_zlop      |  |  |
| UTT_KOX_ZLOP           | Blok opisu złącza kabli optycznych                      |                                                        | NRZL                                                   | vt_utt_kox_zlop      |  |  |
| UTT_KOX_ZLZAPZI        | Zasobnik zapasu opto                                    |                                                        | NRZL                                                   | vt_utt_kox_zlop      |  |  |
| UTT_KOX_ZLZAPZL        | Zasobnik zapasu opto                                    |                                                        | NRZL                                                   | vt_utt_kox_zlop      |  |  |
| UTT_KOX_ZLZAPZP        | Zasobnik zapasu opto                                    |                                                        | NRZL                                                   | vt_utt_kox_zlop      |  |  |
| UTT_KXX_OBIEKTOP       | Blok opisu rur ochronnych                               |                                                        | OBNR                                                   | vt_utt_kxx_obiektop  |  |  |
|                        |                                                         |                                                        |                                                        | Tamknij              |  |  |

Zdefiniowane są: nazwa bloku opisowego, jego opis, opcjonalny atrybut długości identyfikator potrzebny do wpisywania danych na rysunek oraz wskazanie do którego zestawienia blok ma zostać przypisany.

Zgrupowane na górze klawisze pozwalają na wywołanie dodawania, edycji lub usunięcie bloku opisowego z bazy.

# 6 AKTUALIZACJA PROGRAMU

Program Telekom jest na bieżąco aktualizowany.

W wypadku pojawienia się nowej wersji programu w lewym dolnym rogu programu pojawi się stosowana informacja.

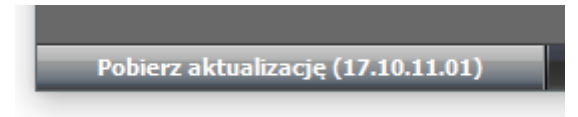

Dwukrotne klikniecie na tej informacji uruchomi proces pobierania aktualizacji.

| Aktualizacja programu |  |
|-----------------------|--|
| Postęp pobierania:    |  |
|                       |  |

Po pobraniu program poinformuje o konieczności jego zamknięcia przed instalacją aktualizacji.

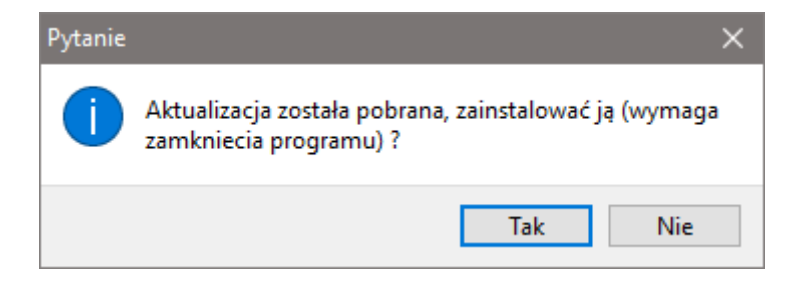

Uwaga: Przed aktualizacją aplikacji Telekom należy odinstalować jej poprzednią wersję oraz jednokrotnie uruchomić program CAD bez zainstalowanej aplikacji Telekom.

# 7 PROBLEMY Z PRACĄ PROGRAMU

# 7.1 BRAK MENU W ŚRODOWISKU CAD

Czasami po instalacji (aktualizacji programu nie pojawiają się polecenia z rozwijalnego menu głównego. Należy wtedy z linii poleceń środowiska CAD wydać polecenie CTMenuLoad, które powinno spowodować pojawienie się pól menu rozwijalnego.

# 7.2 BRAK AKTUALNYCH BLOKÓW

Aplikacja Telekom jest produktem rozwijającym się i czasami występuje problem, iż na rysunkach narysowanych w starszych wersjach programu bloki są różne od tych dostarczonych z najnowszą wersja Telekoma. Istnieją dwa polecenia pozwalające na odświeżenie bloków na starszych rysunkach:

- CTBLOKODSWIEZ odświeża wszystkie bloki Telekoma na danym rysunku
- CTBLOKODSWIEZJEDEN odświeża wskazane bloki Telekoma na danym rysunku

**Uwaga:** procedura odświeżenia bloków powoduje utratę połączeń "logicznych" opisów z elementami opisywanymi oraz może powodować utratę danych, o ile w nowszych blokach nie ma pól takich jak w ich starszych odpowiednikach. Polecenia odświeżania przywracają tez standardowy wygląd bloków i tym samym usuwają ich dopasowanie wykonane przez użytkownikach.

# 7.3 BRAK AKTUALNYCH WARSTW

Aplikacja Telekom pozwala na dostosowanie dla swoich potrzeb warstw (ich kolorów i rodzajów linii) a to czasami powoduje występowania problemu, iż na starszych rysunkach występują niezgodności w definicji warstw. Telekom posiada polecenie CTWARSTWAODSWIEZ pozwalające na odświeżenie warstw na aktualne:

<u>Polecenia odświeżania bloków i warstw należy stosować z rozwagą, zawsze wykonując kopię zapasową rysunku przed ich użyciem.</u>

# 7.4 TELEKOM ZESTAWIANA I WARSTWY

# 7.4.1 BRAK PRAWIDŁOWEGO PROGRAMU CAD

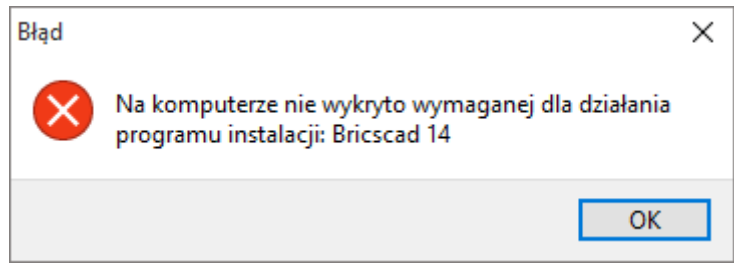

Telekom Zestawiania i Warstwy wymaga posiadania dedykowanego środowiska CAD. Jeśli takie środowisko jest zainstalowane i z niego został wywołanym program, należy przeinstalować środowisko CAD, w taki sposób, aby zostało ono zainstalowane w pełnej wersji. (wraz z serwerem COM).

### 7.4.2 POŁĄCZENIE Z PROGRAMEM CAD

W wypadku problemów z połączeniem z programem CAD pojawia się komunikat

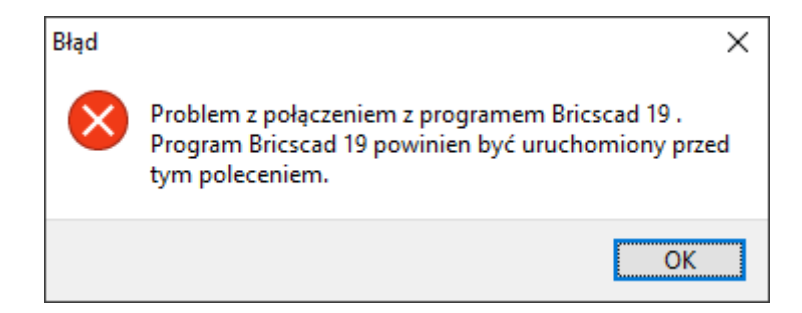

Najczęstszą przyczyną pojawienia się tego komunikatu jest zamknięcie programu CAD, lub uruchomienie programu Telekom Zestawienia i Warstwy bez uruchomienia programu CAD.

Jeżeli CAD został prawidłowo uruchomiony komunikat ten może świadczyć o niezgodności wersji programu i środowiska CAD.

Jeżeli środowisko jest zgodne, a program został uruchomiony poleceniem z programem, należy przeinstalować oba programy, a jeżeli to nie pomoże

Istnieje też możliwość, iż inne programy typ CAD podmieniły wpisy w Państwa systemie. W tym wypadku prosimy o kontakt z naszą pomocą techniczną.

### 7.4.3 KOMUNIKACJA Z PROGRAMEM CAD

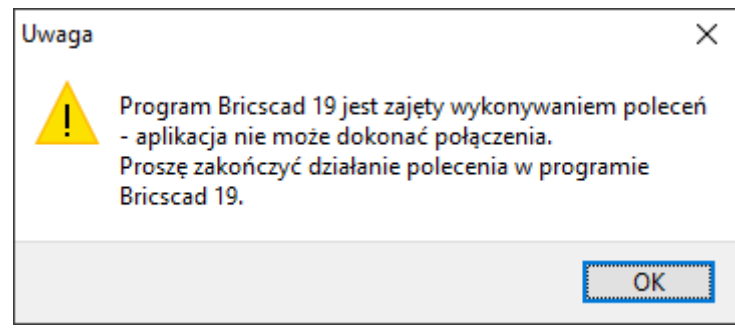

Podczas pracy program komunikuje się z programem CAD. Problemy z komunikacją sygnalizowane są odpowiednimi komunikatami. W większości wypadków świadczą o wywołaniu innych poleceń w trakcie pracy programu. Proszę skończyć polecenie w środowisku CAD przed pracą z programem Telekom Zestawienia i Warstwy.